Department External Computer Services

**Creation Date** 

June 9<sup>th</sup>, 2021

Author Eric Colgan

Version 1.1

# Complete CFX/MAX operator menu guide

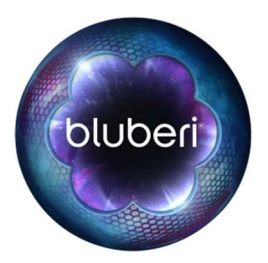

© 2021 Bluberi Gaming Canada Inc.

All rights reserved. No part of this document may be reproduced, in any form or by any means, without prior written authorization from Bluberi Gaming Canada Inc.

The information contained in this document represents the current view of Bluberi on the issues discussed as of the date of publication. Because Bluberi must respond to changing market conditions, the comprised information should not be interpreted as a commitment on the part of Bluberi, and Bluberi does not guarantee the accuracy of any presented information.

This document is for informational purposes only. BLUBERI MAKES NO WARRANTIES, EXPRESSED OR IMPLIED, IN THIS DOCUMENT.Other product and company names mentioned herein may be the trademarks of their respective owners. Bluberi Gaming Canada Inc. • 2120 rue Letendre • Drummondville, QC J2C 7E9 • CANADA •

Phone 819.475.5155 • Fax 819.475.5156 • <u>www.bluberi.com</u>

# I. REVISION HISTORY

| Version | Authors      | Date            | Comments                   |
|---------|--------------|-----------------|----------------------------|
| 1.0     | Eric Colgan  | Date 2013-04-24 | Information gathered in KB |
| 1.1     | Jesse Maurer | Date 2021-06-09 | Document creation          |
|         |              |                 |                            |
|         |              |                 |                            |
|         |              |                 |                            |

# II. TABLE OF CONTENTS

| .1. | Introdu            | ction                                               |         |  |  |  |  |  |
|-----|--------------------|-----------------------------------------------------|---------|--|--|--|--|--|
| .2. | Main operator menu |                                                     |         |  |  |  |  |  |
| .3. | Menu g             | guide                                               | II      |  |  |  |  |  |
|     | 1.3.1              | Main configuration (page 1)                         | II      |  |  |  |  |  |
|     | 1.3.2              | Main configuration (page 2)                         | V       |  |  |  |  |  |
|     | 1.3.3              | Main configuration (page 3)                         | VI      |  |  |  |  |  |
|     | 1.3.4              | Main configuration (page 4)                         | VII     |  |  |  |  |  |
|     | 1.3.5              | Terminal config (page 1)                            | VIII    |  |  |  |  |  |
|     | 1.3.6              | Terminal config (page 2)                            | XI      |  |  |  |  |  |
|     | 1.3.7              | Game configuration                                  | XII     |  |  |  |  |  |
|     | 1.3.8              | Ticket configuration                                | XIII    |  |  |  |  |  |
|     | 1.3.9              | Attract Configuration                               | XV      |  |  |  |  |  |
|     | 1.3.10             | Main configuration                                  | XVI     |  |  |  |  |  |
|     | 1.3.11             | Terminal audit – Cash data                          | XVII    |  |  |  |  |  |
|     | 1.3.12             | Terminal audit – Access                             | XVIII   |  |  |  |  |  |
|     | 1.3.13             | Terminal audit – Meters                             | XIX     |  |  |  |  |  |
|     | 1.3.14             | Terminal Audit - Errors                             | XX      |  |  |  |  |  |
|     | 1.3.15             | Error statistics                                    | XXI     |  |  |  |  |  |
|     | 1.3.16             | Events log                                          | XXII    |  |  |  |  |  |
|     | 1.3.17             | Recall history                                      | XXIII   |  |  |  |  |  |
|     | 1.3.18             | Recall history – games played                       | XXIV    |  |  |  |  |  |
|     | 1.3.19             | Recall history – money history                      | XXV     |  |  |  |  |  |
|     | 1.3.20             | Recall history – collect history                    | XXVI    |  |  |  |  |  |
|     | 1.3.21             | Recall history – special wins                       | XXVII   |  |  |  |  |  |
|     | 1.3.22             | Recall history – game server play history           | XXVIII  |  |  |  |  |  |
|     | 1.3.23             | Recall history – game floor sync history            | XXIX    |  |  |  |  |  |
|     | 1.3.24             | Recall history – hand paid cancelled credit history | XXX     |  |  |  |  |  |
|     | 1.3.25             | Recall history – AFT transaction history            | XXXI    |  |  |  |  |  |
|     | 1.3.26             | Recall history – win progressives history           | XXXII   |  |  |  |  |  |
|     | 1.3.27             | Recall history – jackpot tickets                    | XXXIII  |  |  |  |  |  |
|     | 1.3.28             | Recall history – bonus history                      | XXXIV   |  |  |  |  |  |
|     | 1.3.29             | Recall history – ticket in history                  | XXXV    |  |  |  |  |  |
|     | 1.3.30             | Recall history – ticket out history                 | XXXVI   |  |  |  |  |  |
|     | 1.3.31             | Game stats                                          | XXXVII  |  |  |  |  |  |
|     | 1.3.32             | Colour palette                                      | XXXVIII |  |  |  |  |  |
|     | 1.3.33             | Video ram                                           | XXXIX   |  |  |  |  |  |
|     | 1.3.34             | Blitter                                             | XL      |  |  |  |  |  |
|     | 1.3.35             | Ram backup                                          | XLI     |  |  |  |  |  |
|     | 1.3.36             | CPU ram                                             | XLII    |  |  |  |  |  |
|     | 1.3.37             | Sphinx                                              | XLIII   |  |  |  |  |  |
|     | 1.3.38             | Money accept                                        | XLIV    |  |  |  |  |  |
|     | 1.3.39             | Sound                                               | XLV     |  |  |  |  |  |
|     | 1.3.40             | Network test (page 1)                               | XLVI    |  |  |  |  |  |
|     | 1.3.41             | Network test (page 2)                               | XLVII   |  |  |  |  |  |

| 1.3.42 | Door switches     | XLVIII |
|--------|-------------------|--------|
| 1.3.43 | LED display       | XLIX   |
| 1.3.44 | Touchscreen       | L      |
| 1.3.45 | Monitor adjust    | LI     |
| 1.3.46 | Versions (page 1) | LII    |
| 1.3.47 | Versions (page 2) | LIII   |

# 1 COMPLETE CFX/MAX OPERATOR MENU GUIDE

# 1.1. Introduction

This document will provide some clarity on the different settings of a CFX or MAX board. Please note that neither of these boards are in production.

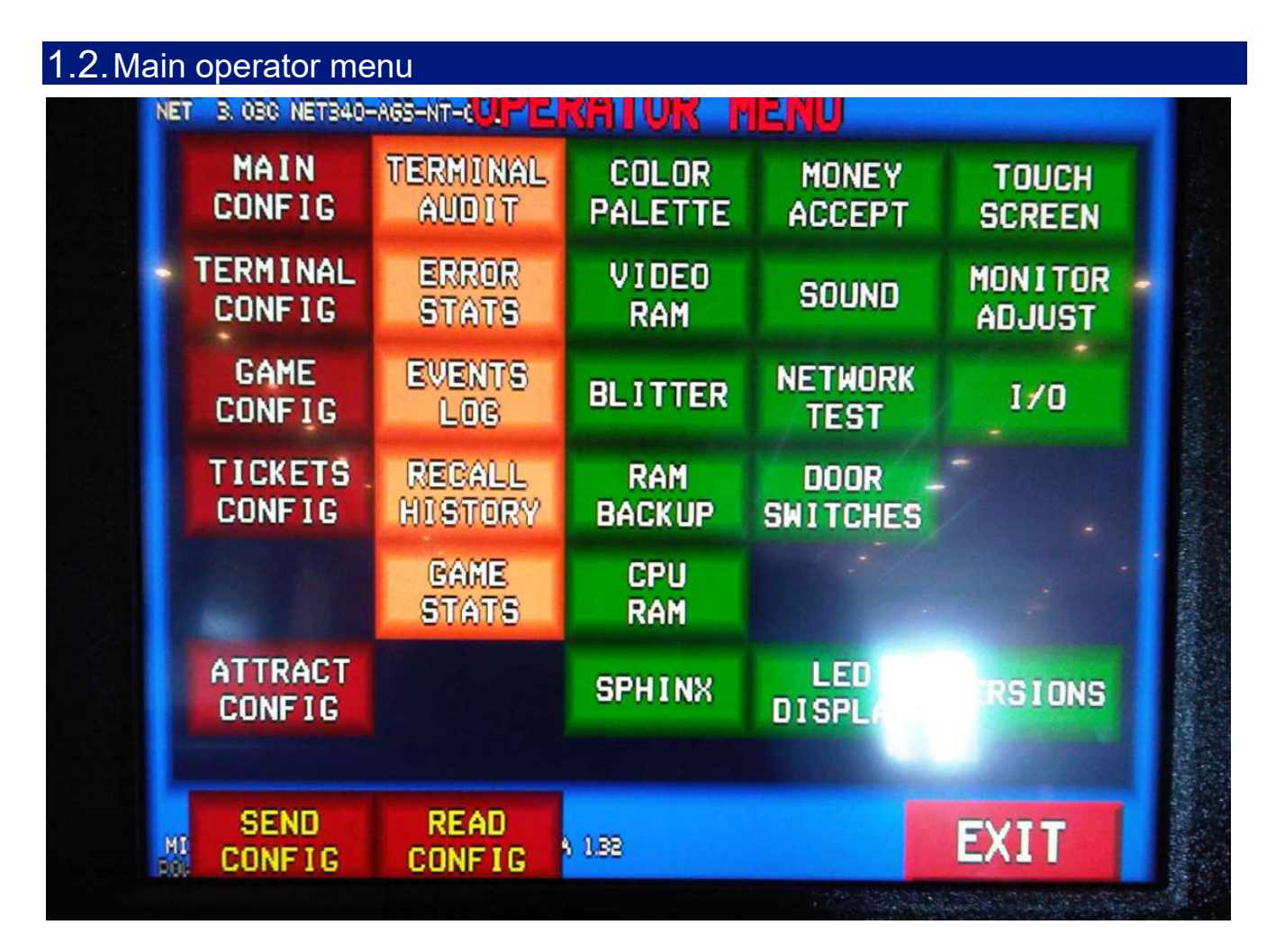

# 1.3. Menu guide

# 1.3.1 Main configuration (page 1)

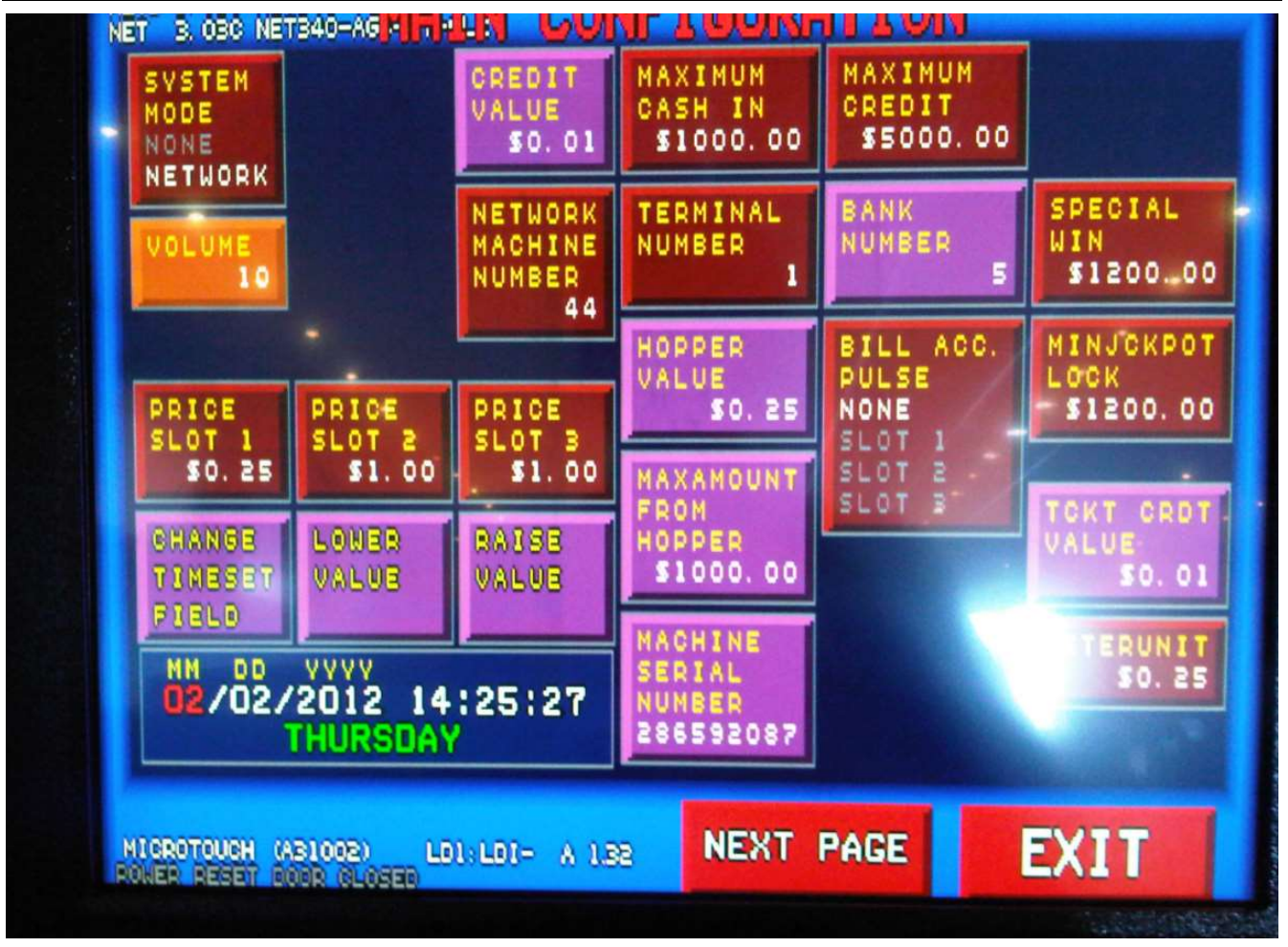

System Mode :

- None : By default. Used when the machine has been RAM cleared.
- Network : This will put the VGM in network mode so it can communicate with a server. By changing the System Mode to Network Mode, it will automatically ask for a Network Machine Number
- Volume :
  - This is the volume of the operator menu buttons. Value that can be adjusted from 0 to 15.

### ✤ Price Slot 1 \$0.25 :

 This is the value of the first coin acceptor. On a machine, you can put coin into the VGM by using the coin slots. This option is used to configure what kind of coin you can insert in the first coin slot.

### Price Slot 2 \$1.00 :

 This is the value of the second coin acceptor. On a machine, you can put coin into the VGM by using the coin slots. This option is used to configure what kind of coin you can insert in the second coin slot.

## Price Slot 3 \$1.00 :

 This is the value of the third coin acceptor. On a machine, you can put coin into the VGM by using the coin slots. This option is used to configure what kind of coin you can insert in the third coin slot.

### Change timeset field :

 This is changing each date fields in order to reconfigure the time and/or the date of the machine. By pressing this button, it will change from MM(Month) to DD(day) to YYYY (year) and so as for the hour, minutes and seconds fields. You must use the Lower Value and Raise value to change the time and/or the date.

### Lower value :

• This will lower the value in the date time field

### Raise value :

This will raise the value in the date time field

### Credit value :

 This is the value of the credit showed on the machine. Instead of showing the money value of your account, the machine can display how much credits you have in your account. So if the credit value is configured to \$0.01 and you have \$100 in your account, the machine will display 10000 credits.

### Network machine number :

This is how the machine is identified on the network. You should have only one machine network number of a kind per bank. The Machine Network Number is used when pushing profiles or when you need to pull financial reports.

### Terminal numer :

 The Terminal Number should be the same number as the Network Machine Number. This is only used when Mirador has been configured to use the Terminal Number instead of the Network Machine Number.

### Maximum cash in :

• This value is the maximum amount of money you can insert in the machine.

### Maximum credit :

• This value is used to set the maximum amount of credits allowed on the game.

### Hopper value :

 This is the value of the coins you are winning on a machine. The integrated hopper can use \$0.25 coins to pay the customers instead to print a voucher.

#### Maxamount from hopper :

• This value is the maximum amount of money the hopper can give to you.

#### Machine serial number xxxxxxxxx :

 This serial number is provided automatically by the motherboard (CFX/MAX). This CANNOT be changed and it has no relation with the dkey used by the machine

#### Bank number x :

 This value is the automatically provided by the NET340. This cannot be changed on the VGM itself. It has to be changed directly on the NET340 by using the dip switches.

#### Bill Acc pulse :

this option served to send pulses in order to count in segments of 25 cents when money was inserted into the game.

#### Special Win :

 This value is the maximum amount of a special win. When this amount is triggered, the machine will lock by itself and it will require an attendant to "key" the machine and authorize the special win.

### Minjckpot lock :

 This value is the maximum amount of money you can win on a jackpot before getting the machine locked. It's a security feature that requires an attendant to "key" the machine to authorize the jackpot win.

#### Tckt crdt value :

 This is the value of the credit showed on the ticket. Instead of showing the money value of your ticket, the machine can display how much credits you cashed out. So if the ticket value is configured to \$0.01 and you cashed out \$100, the ticket will show you 10000 credits of \$0.01

#### ✤ Meterunit :

This is used by the mechanical meters. If the value is configured to \$0.25 and the mechanical meters is showing you 500000, this means that the money value is (0.25 x 500000) = \$125000

# 1.3.2 Main configuration (page 2)

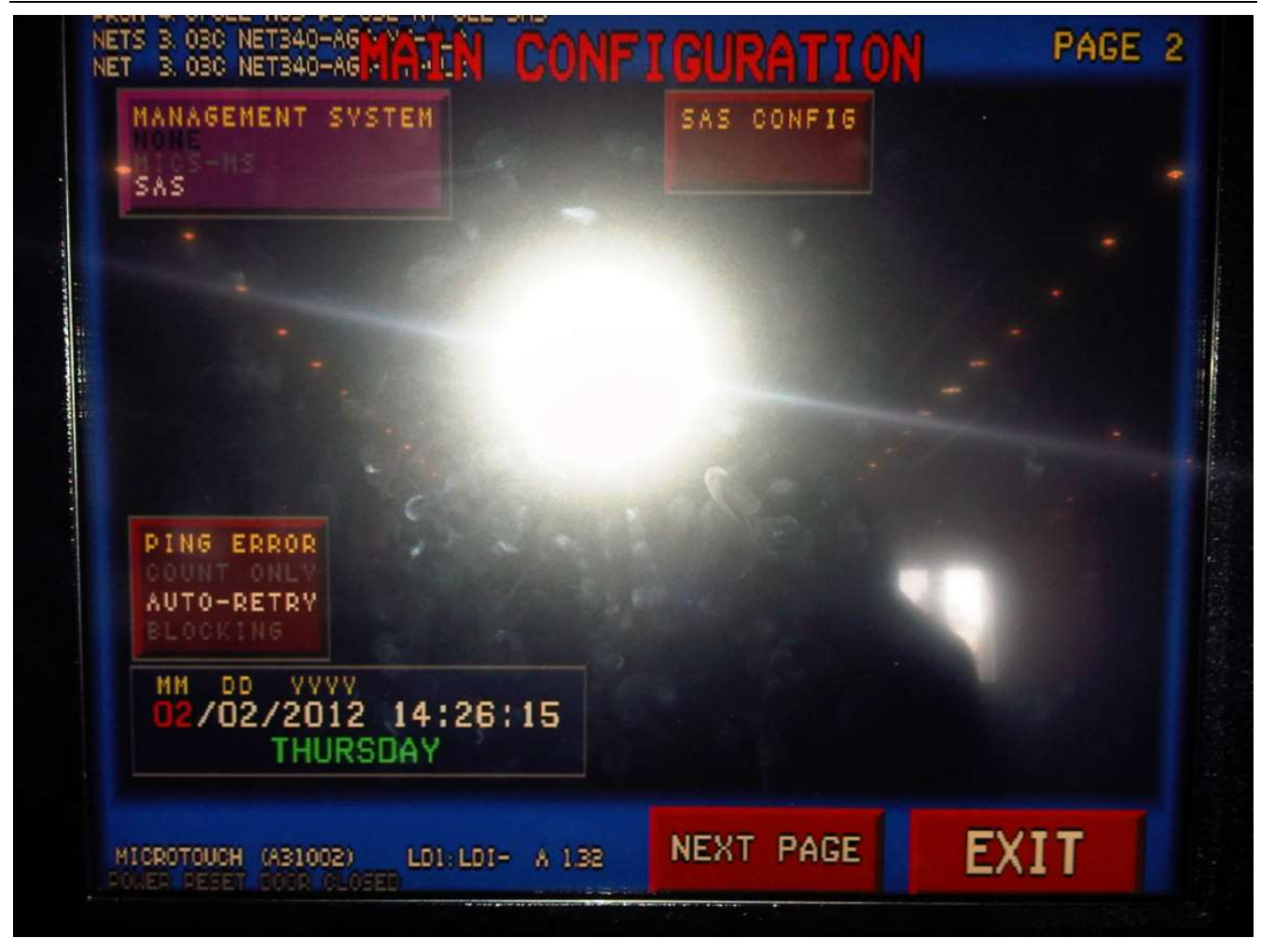

### Management System :

- None : By default. Used when no Management System has been configured. The machine is getting the management system automatically by the server.
- MICS-MS : Used when the Management System has been configurd to use Mirador or Labtronix in Mirador / Device Management
- SAS : Used when the Management System has been configured in SAS in Mirador.

### SAS Config :

 This is where to configure all the SAS options used by the third party vendor. Usually configured by the floor tech.

# 1.3.3 Main configuration (page 3)

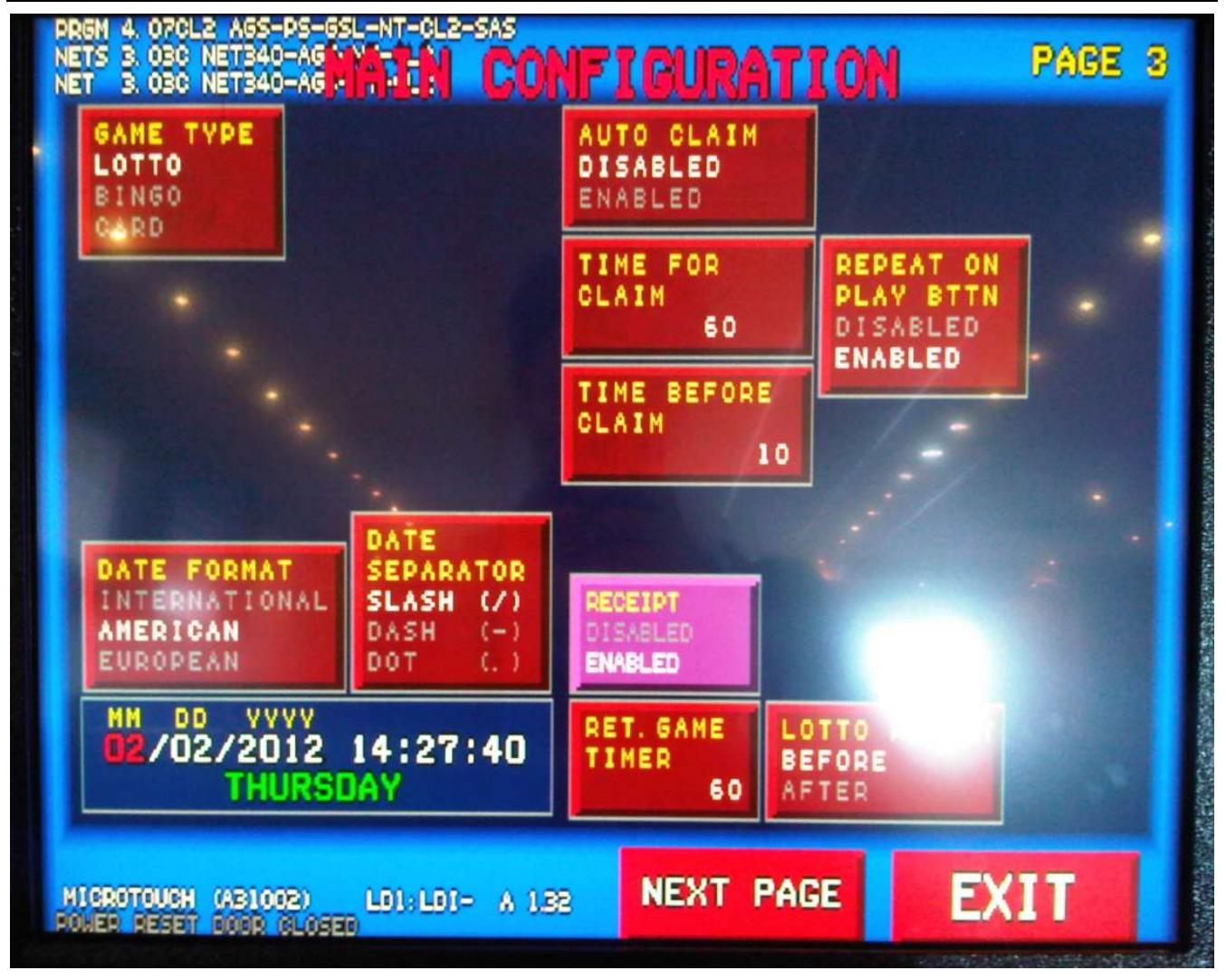

✤ Game type :

- Lotto : Visual Aid in lotto mode. Used when selecting the Live Draw Ball option on the VGM
- Bingo : Visual Aid in lotto mode. Used when selecting the Live Draw Ball option on the VGM
- Card : Visual Aid in lotto mode. Used when selecting the Live Draw Ball option on the VGM

#### Date format :

- International : YYYY/MM/DD
- American : MM/DD/YYYY
- European : DD/MM/YYYY

#### Date Separator :

• This option is used to configure the date separator format.

### \* Auto Claim :

 This option is used to configure the auto claim. If this option is disabled, you have a specific time to claim your gains.

#### **\*** Time for claim :

- This option is used to specify a time to claim your gains.
- Time before claim :
  - When the claim time is above the Time Before Claim value, the machine will beep for each seconds defined with this value.
- \* Receipt :
  - Enabled by default. You can select to print the receipt or not.

### Repeat on play bttn :

 Option that can allow the player to hold the Play button to repeat the last best and play again.

# 1.3.4 Main configuration (page 4)

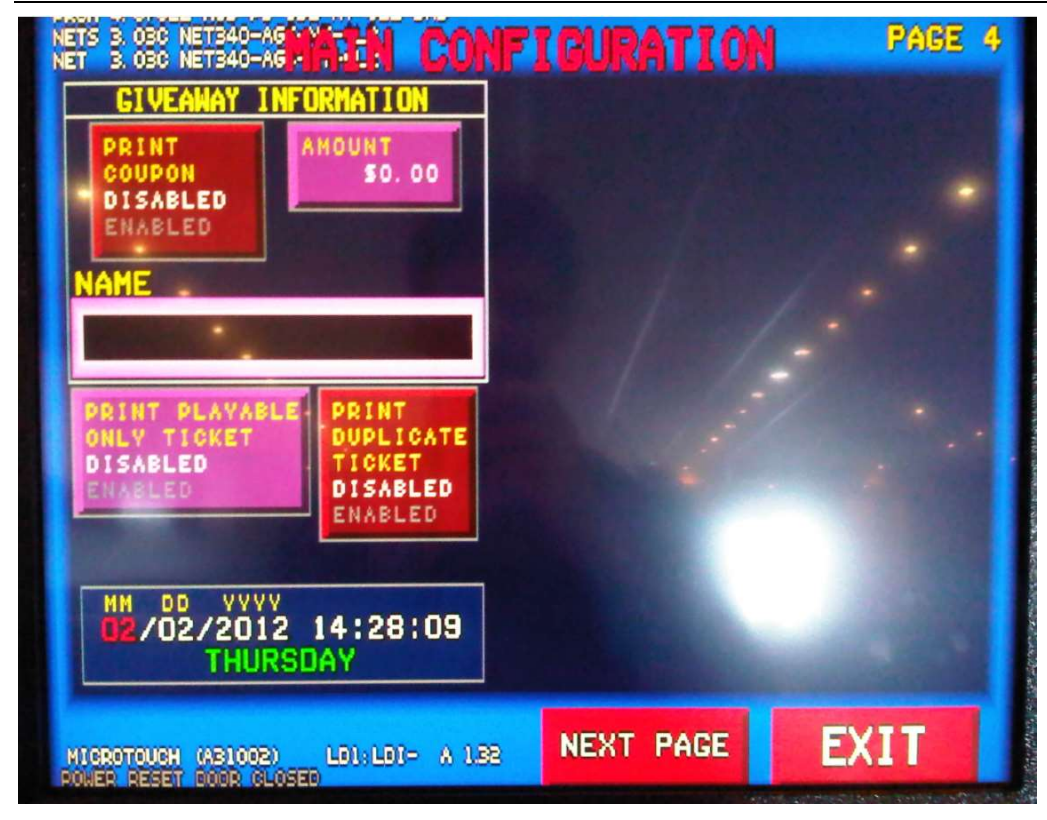

#### Print Coupon :

• This option is used to configure or not the giveaway coupons (promotional tickets).

### Amount :

• This is the amount that you need to win in order to be able to receive a giveaway coupon.

#### Name :

• This is the name of the promotion (Ex : Win A Supercar!)

#### Print playable only ticket :

• This print the playable ticket.

### Print duplicate ticket :

Prints 2 giveaway coupons.

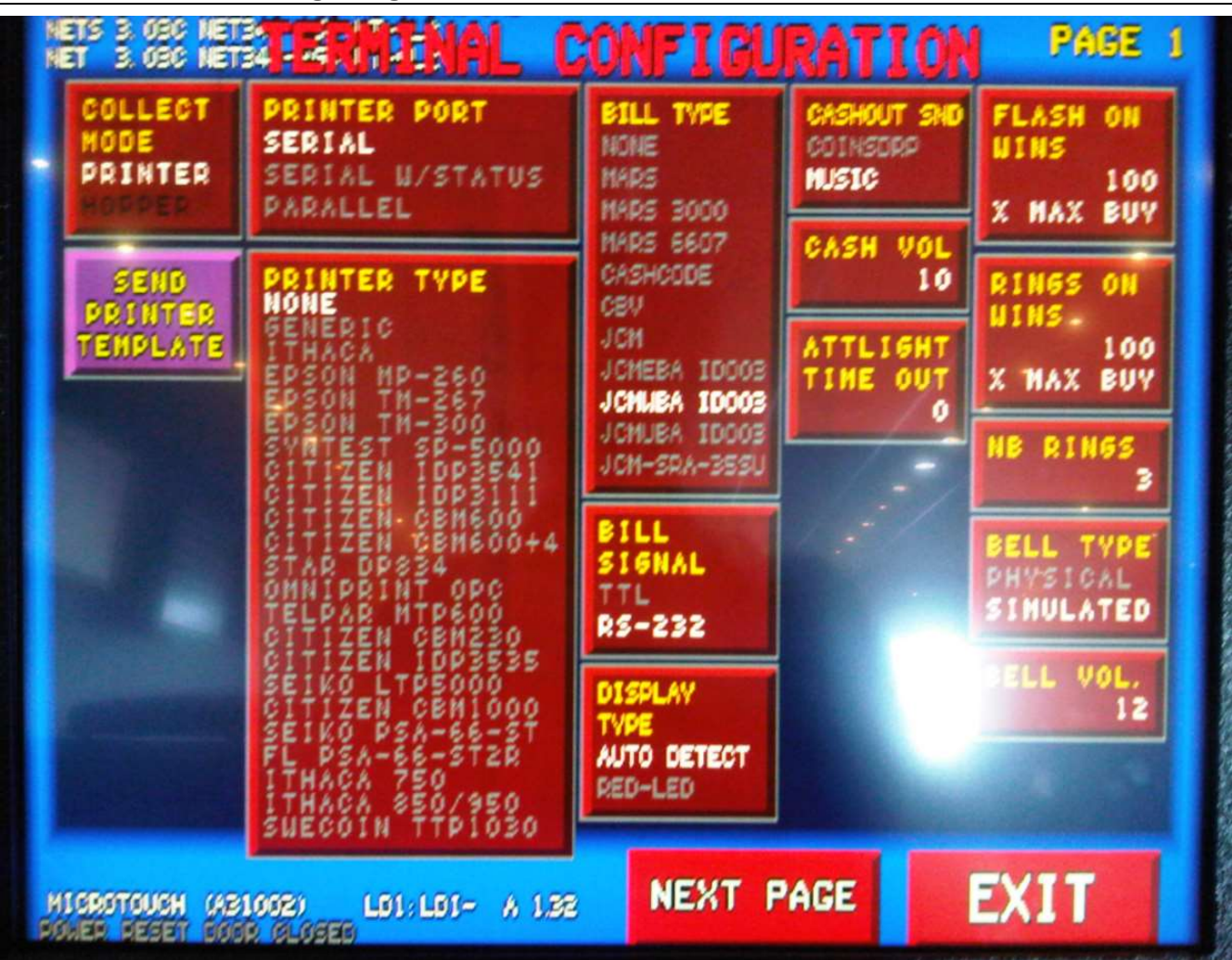

# 1.3.5 Terminal config (page 1)

## Collect Mode :

- **Printer** : When you collect your money from the VGM, it prints you a voucher from the VGM printer.
- Hopper : When you collect your money from the VGM, it give your money from the Hopper dispenser (coins).

## Send Printer Template :

 This button is used to send a printing template to the printer. This must be performed each time a new game is installed in the VGM.

## Printer Port :

• This is to select the port type used by the printer. Should be using Serial by default

## Printer Type :

• This is to select the printer model of your VGM.

### Sill Type :

- This is to select the Bill Acceptor model of your VGM.
- Bill Signal :
  - This is to select how the Bill Acceptor is connected with the VGM. Should be using RS-232 by default.

### Display Type :

- Auto Detect : This is to set the Attract Display to use all LED colors.
- **Red-LED**: This is to set the Attract Display to use only the red LED color.

### Cashout SND :

- **Coinsdrp** : A same sound is played in loopback when doing a cash out on the VGM.
- Music : A little song is played when doing a cash out on the VGM.

### Cash VOL

 This is to configure the volume level of the Cashout SND when you are cashing out the money from the VGM

### Attlights time out :

 This is a value used to configure a timeout on the candle light (attendant light). By default the value is at 0 which mean it will never stop to flash until there is an attendant.

### ✤ Flash on wins :

• This is a value used to configure how many time the candle light (attendant light) will flash.

### Rings on wins :

• This is a value used to configure how much is required to make the bell ring.

### Nb Rings :

 This is a value used to configure how many "Rings" the machine will do when winning a jackpot win/special win

## Sell Type :

- **Physical :** This is a physical bell that will ring when someone will hit a jackpot win/special win.
- Simulated : This is a simulated sound from the speakers that will ring when someone hit a jackpot win/special win

## Sell VOL :

• This is to configure the volume level of the bell sound.

# 1.3.6 Terminal config (page 2)

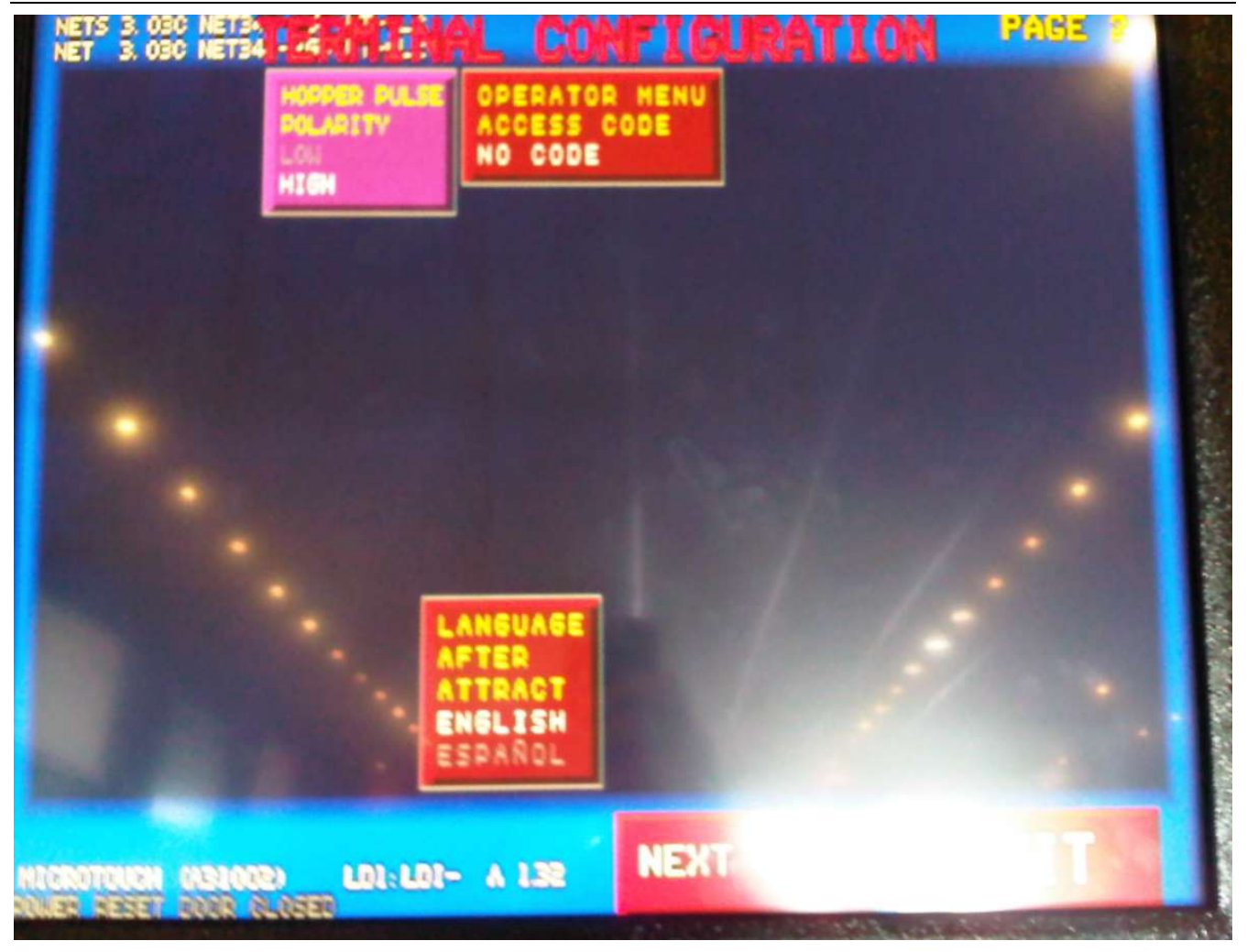

## \* Operator Menu Access Code :

• This is a security feature used to configure an access code to enter the operator menu.

# ✤ Language after attract :

• This is the language used by the game when it's in standby (waiting for a customer).

# 1.3.7 Game configuration

| NET 3. 030 NET340-AG      | ICURATION                 | ABE 1 |
|---------------------------|---------------------------|-------|
| POWER SHIFT GSL<br>\$0.05 | PONER SHIFT GSL<br>\$0.10 |       |
| POWER SHIFT GSL<br>\$0.25 | POWER SHIFT GSL<br>\$0.50 |       |
| POWER SHIFT GSL<br>\$1.00 | PONER SHIFT GSL           |       |
| POWER SHIFT GSL           | PONER SHIFT GSL           |       |
| READ CONFIG               | NEXT PAGE EXI             |       |

# Read Config From Server :

 This is to get the profile pushed from the server. The denoms in green are the available denoms for the game and those in red are unavailable.

# **1.3.8 Ticket configuration**

| NET 3<br>ON<br>OFF<br>OFF<br>OFF | ON AMERICAN GAMING SYSTEMS                                             |                                                          |                                    |  |  |  |  |  |
|----------------------------------|------------------------------------------------------------------------|----------------------------------------------------------|------------------------------------|--|--|--|--|--|
|                                  | BLANK LINES<br>BEFORE TEXT<br>O                                        | SIGNATURE<br>DISABLED<br>ENABLED                         | DEFAULT                            |  |  |  |  |  |
|                                  | BLANK LINES<br>AFTER TEXT<br>0                                         | BAR CODE<br>DISABLED<br>ENABLED                          |                                    |  |  |  |  |  |
|                                  |                                                                        | BAR CODE<br>TYPE<br>DATA HATRIX<br>PDF417<br>ExpCode 128 | PDF 417<br>FULL WIDTH<br>NO<br>VES |  |  |  |  |  |
| HIGHOTO<br>FOLES FE              | <b>uch (A31002) l</b><br>1961 ( <b>A31002) l</b><br>1967 gjór (J.)966) | D1:L01- A 1.32                                           | EXIT                               |  |  |  |  |  |

### Blank lines before text :

 This is to configure how many blank lines you will have on your ticket before starting to print the ticket header.

# Blank lines after text :

 This is to configure how many blank lines you will have on your ticket after printing the ticket header.

# Signature :

- This is to configure if the signature (the text in the black box) is shown or not on the ticket.
- Sar code :
  - This option is to select if the barcode will be printed or not on the ticket.

#### ✤ Bar code type :

- Data Matrix : See screenshot for example.
- **PDF417** : See screenshot for example.
- Barcode 128 : See screenshot for example.

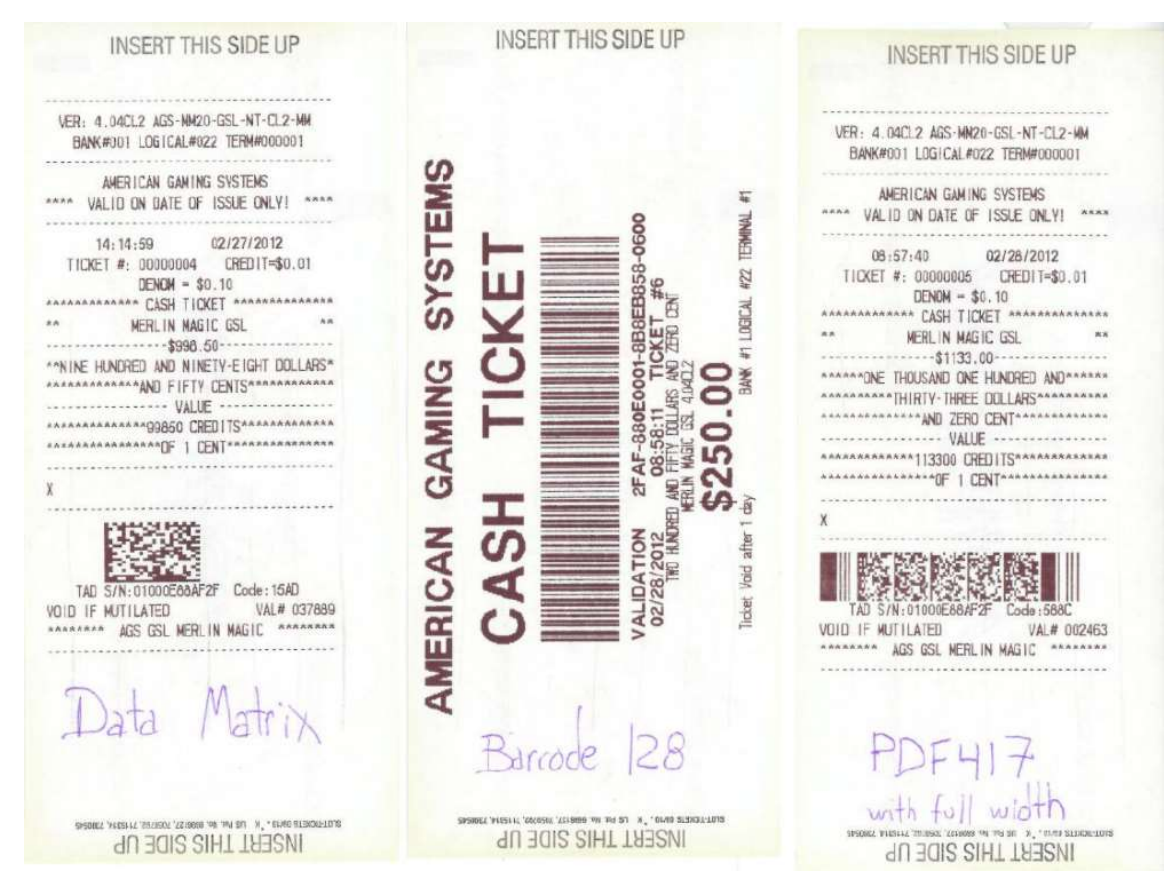

#### Pdf 417 full width :

• This is to select if the barcode PDF417 will be printed full width or not on the ticket.

#### Default header :

This is to restore the default header (the text in the black box)

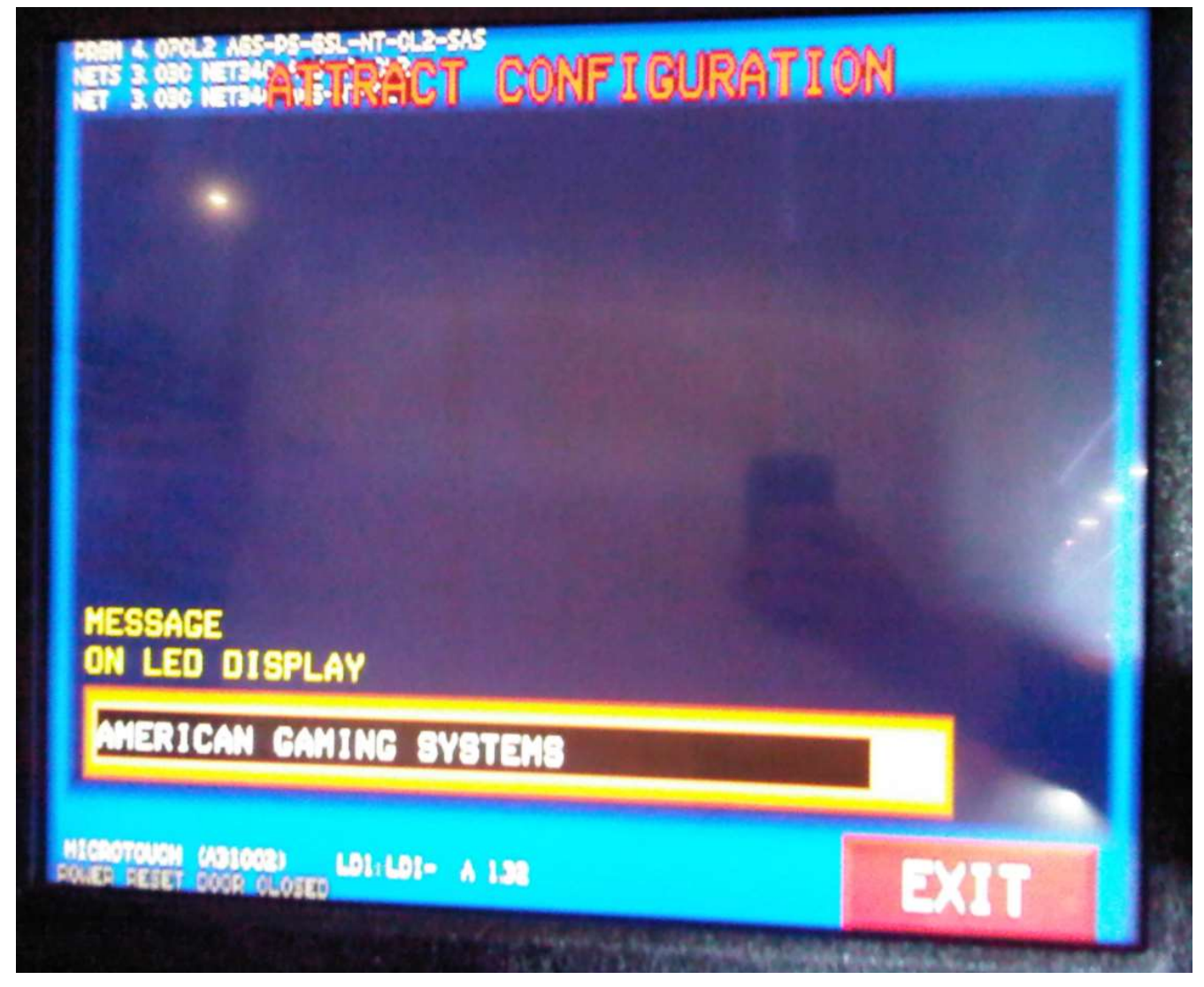

- Message on LED display
  - This is to specify a message to be shown on the LED display

# **1.3.10** Main configuration

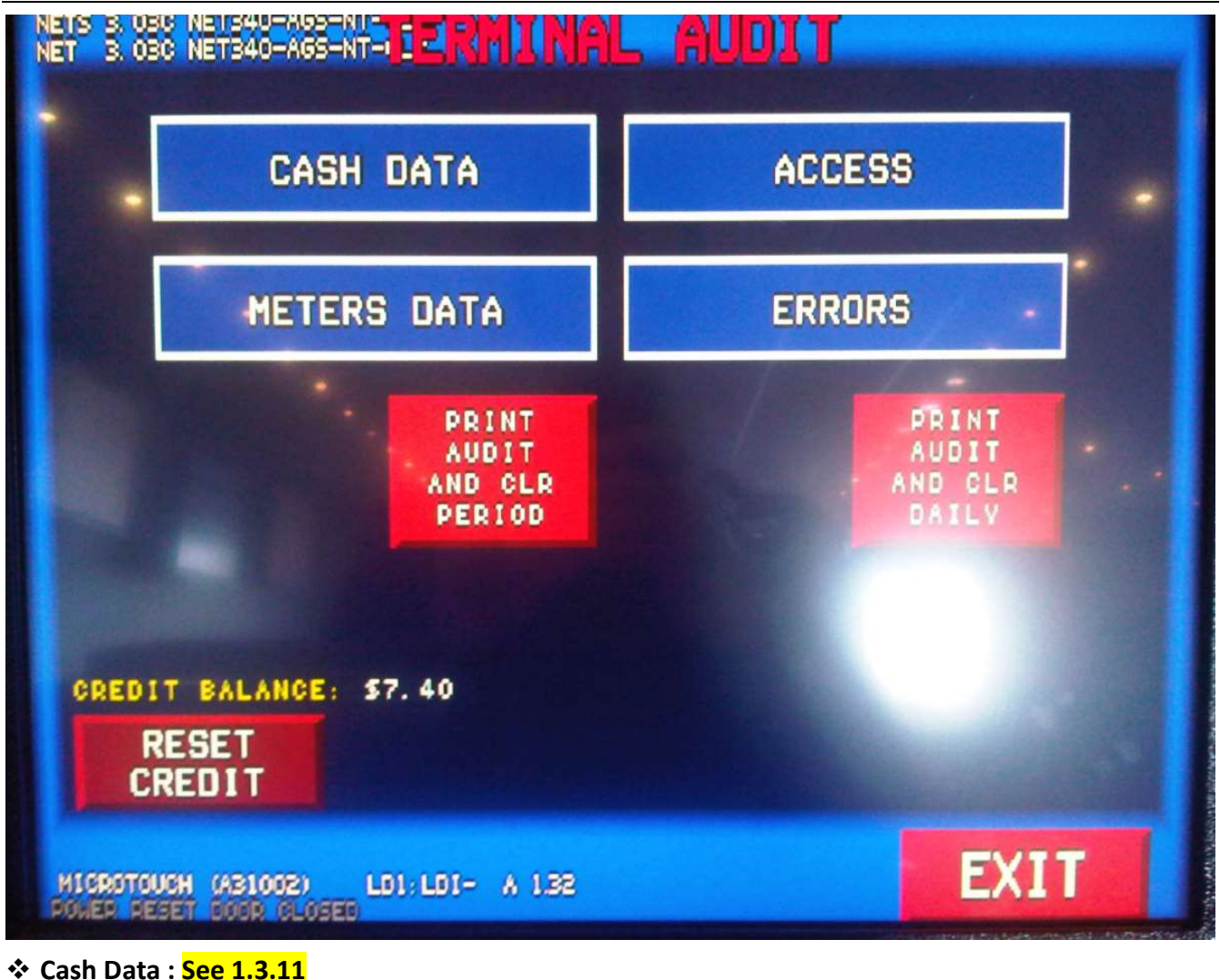

- Access : See 1.3.12
- \* Meters Data : See 1.3.13
- \* Errors : See 1.3.14
- Print Audit and CLR Period :
  - This option is to print the audit ticket from the machine and clear the period data. Used when doing the cash drop.
- Print Audit and CLR Daily :
  - This option is to print the audit ticket from the machine and clear the daily data. Used when doing a daily cash drop.
- Reset Credit :
  - This option is to reset the remaining credit amount on the VGM.

# 1.3.11 Terminal audit – Cash data

| NETS 3. OSC NET340-A65-NT-TERMINAL AUDIT |            |               |         |                          |                          |  |  |  |  |
|------------------------------------------|------------|---------------|---------|--------------------------|--------------------------|--|--|--|--|
| CAS                                      | H DATA     | TO            | TAL     | PERIOD                   | DAILY                    |  |  |  |  |
| CASH I                                   | N          |               | \$11.00 | \$11.00                  | ) <b>\$11.00</b>         |  |  |  |  |
| CASH P                                   | AID        |               | \$0.00  | \$0.00                   | <b>\$0.00</b>            |  |  |  |  |
| NET WI                                   | N          | A STREET      | \$11.00 | \$11.00                  | ) <b>\$11.00</b>         |  |  |  |  |
| CASH-0                                   | UT (DEVIC  | E) (          | \$0. 00 | \$0.00                   | \$0,00                   |  |  |  |  |
| CASH 0                                   | UT (ATTEN  | D)            | \$0. 00 | \$0.00                   | \$0.00                   |  |  |  |  |
| CASH P                                   | LAYED      |               | \$7.00  | \$7.00                   | \$7.00                   |  |  |  |  |
| CASH W                                   | DN         |               | \$3, 40 | \$3.40                   | <b>- \$3.40</b>          |  |  |  |  |
| CASH W                                   | ON (%)     | X             | 48. 57  | X 48.57                  | X 48. 57                 |  |  |  |  |
| CASH U                                   | NCLAIMED.  |               | \$0, 00 | \$0.00                   | \$0. 00                  |  |  |  |  |
| GAMES                                    | PLAYED     |               | 28      | 28                       | 28                       |  |  |  |  |
| GAMES                                    | AON        |               | 6       | 6                        | 6                        |  |  |  |  |
| LAST R                                   | LAST RESET |               |         | 13: 38: 43<br>02/01/2012 | 13: 38: 43<br>02/01/2012 |  |  |  |  |
| CREDIT BALANCE: \$7.40                   |            |               |         |                          |                          |  |  |  |  |
| COLLECT                                  | COLLECT    | SAS<br>IN/OUT | PUSI    | CREDIT                   |                          |  |  |  |  |

## Collect IN :

• This is to see what are the bills that was inserted in the VGM (ex : 10 bills of \$20)

## Collect OUT :

 This option is used to see how many ticket, voucher, special wins, handpay, etc has been cashed out from the VGM.

### SAS IN/OUT :

• This option is used to see the transactions on the SAS side (TiTo).

### Push for Credits :

This option is used to see the values in Credit instead of Money

# 1.3.12 Terminal audit – Access

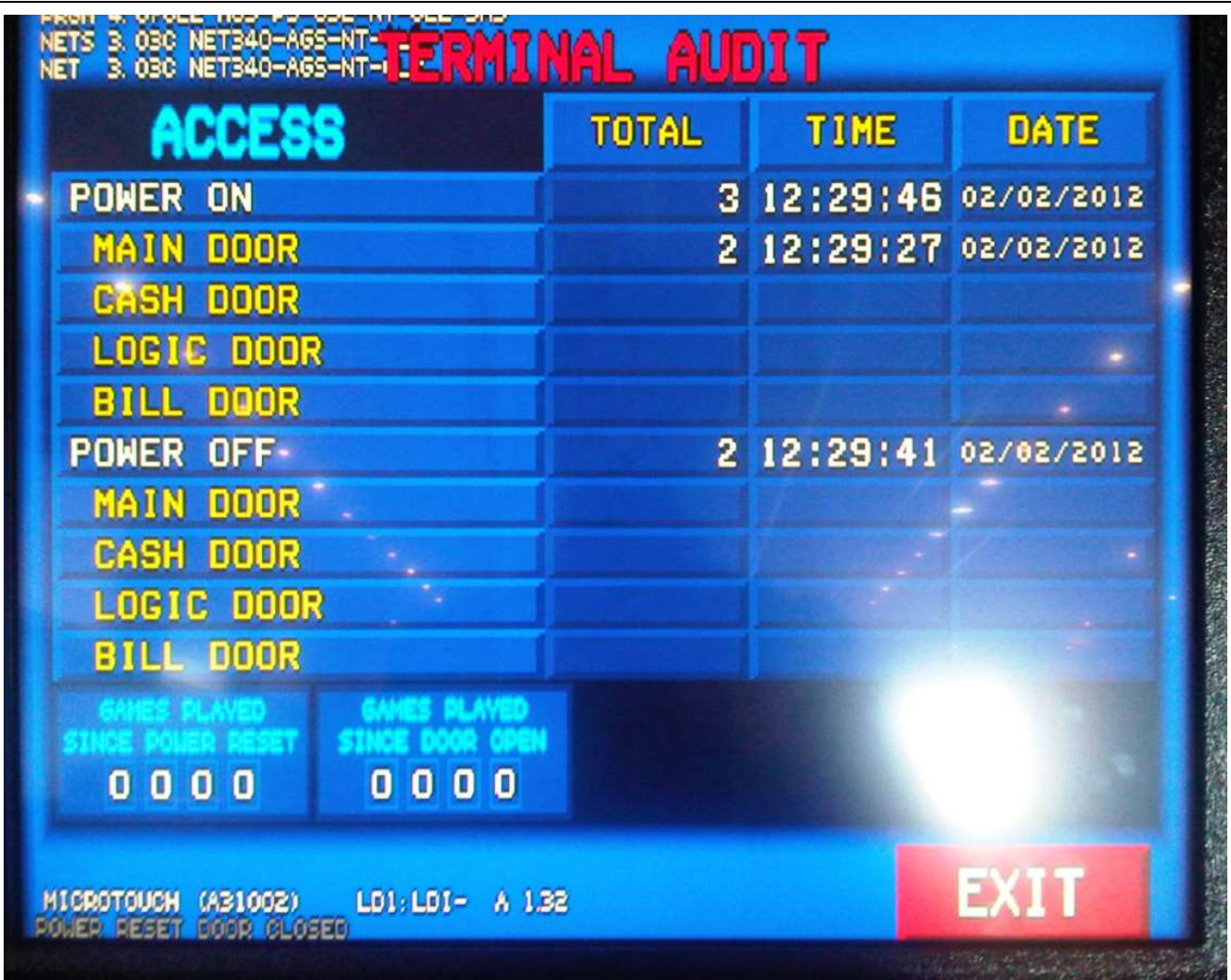

This option is used to see all the door access that was made on the VGM

1.3.13 Terminal audit – Meters

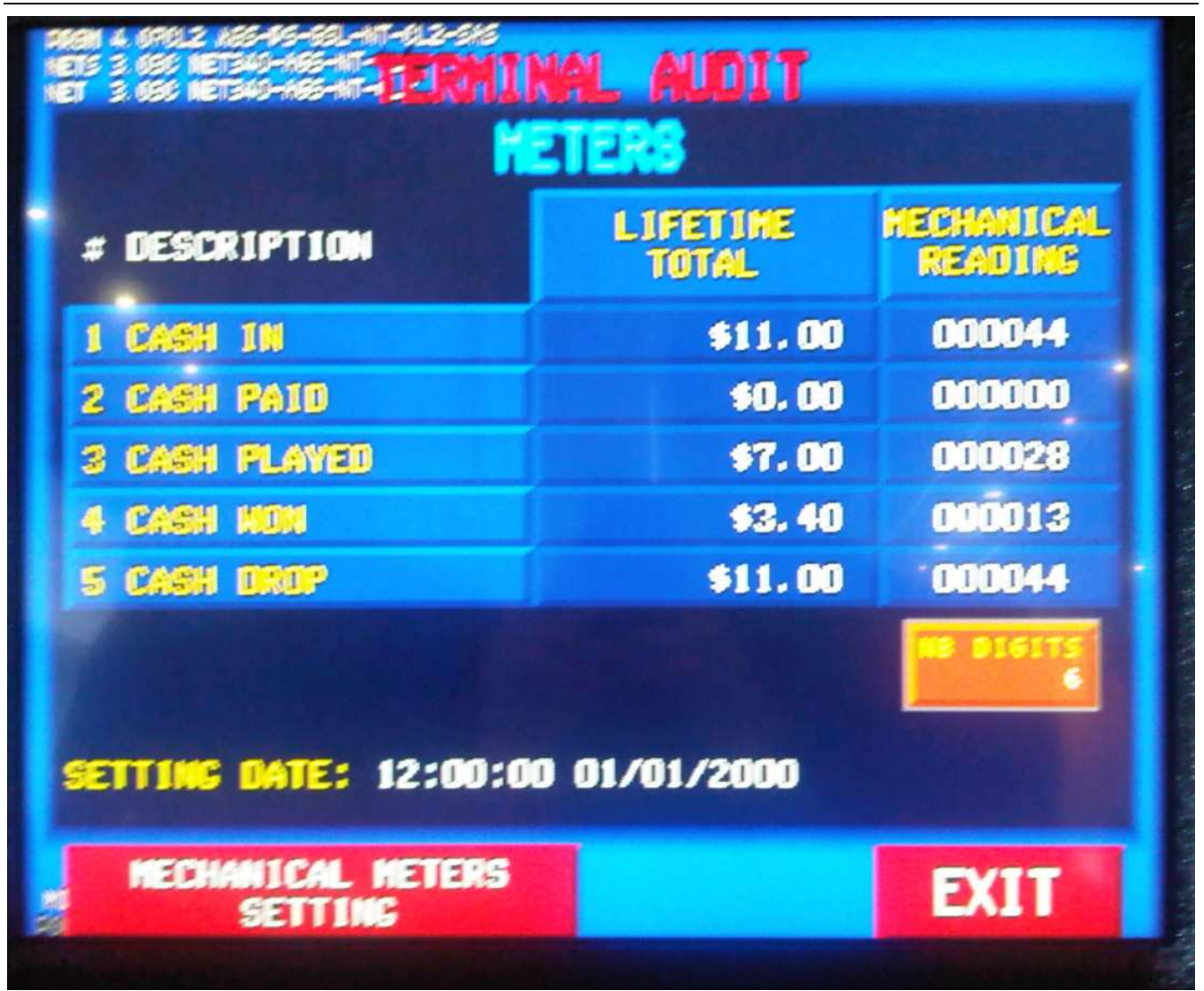

• This section is to check what should be displayed on the mechanical meters.

### Mechanical meters setting :

This is to manually set the mechanical meters to a specific value

# 1.3.14 Terminal Audit - Errors

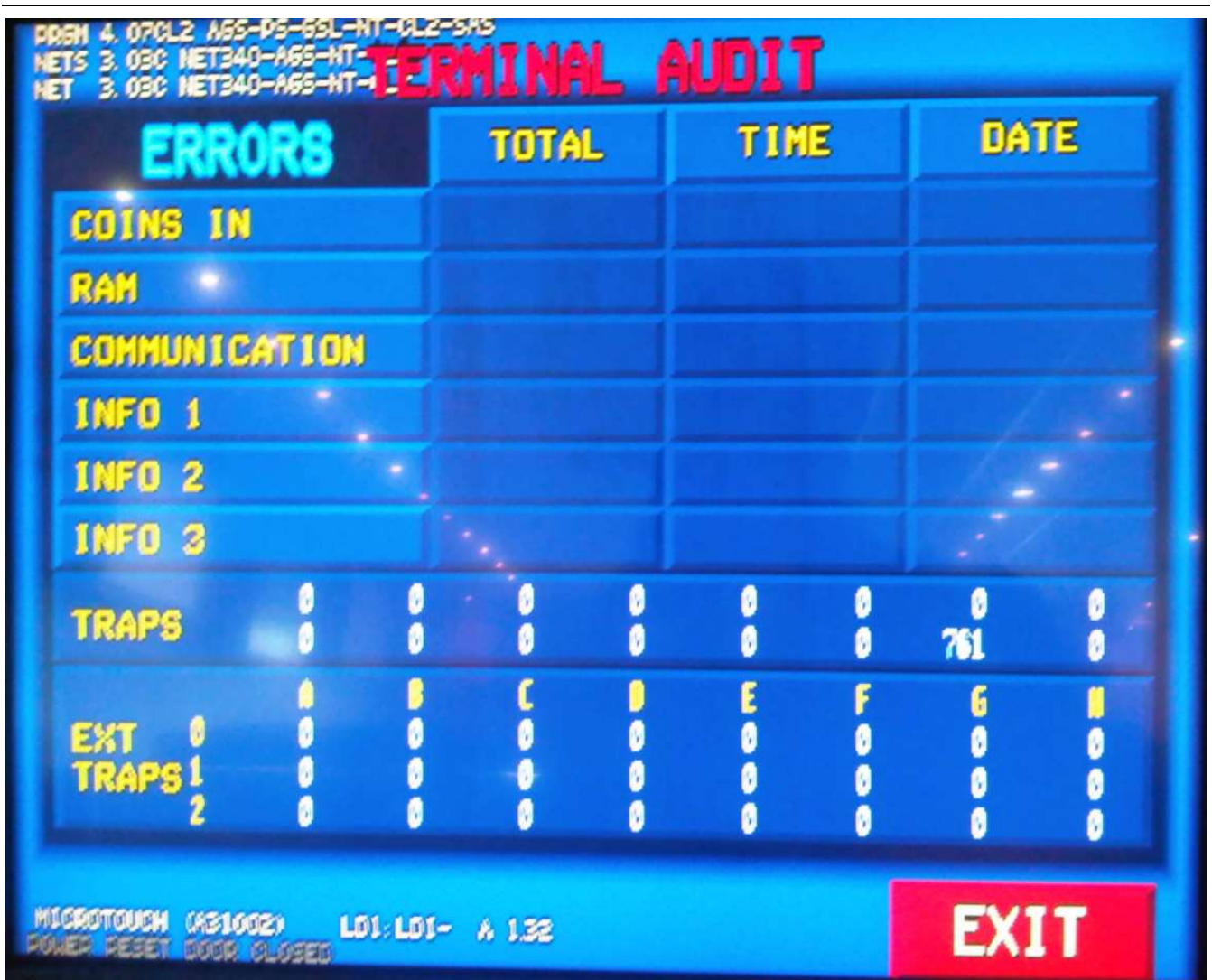

• This section is to see a history of some error on the VGM. The Error Stats section (see 7.1) is more useful as there is more information.

# **1.3.15 Error statistics**

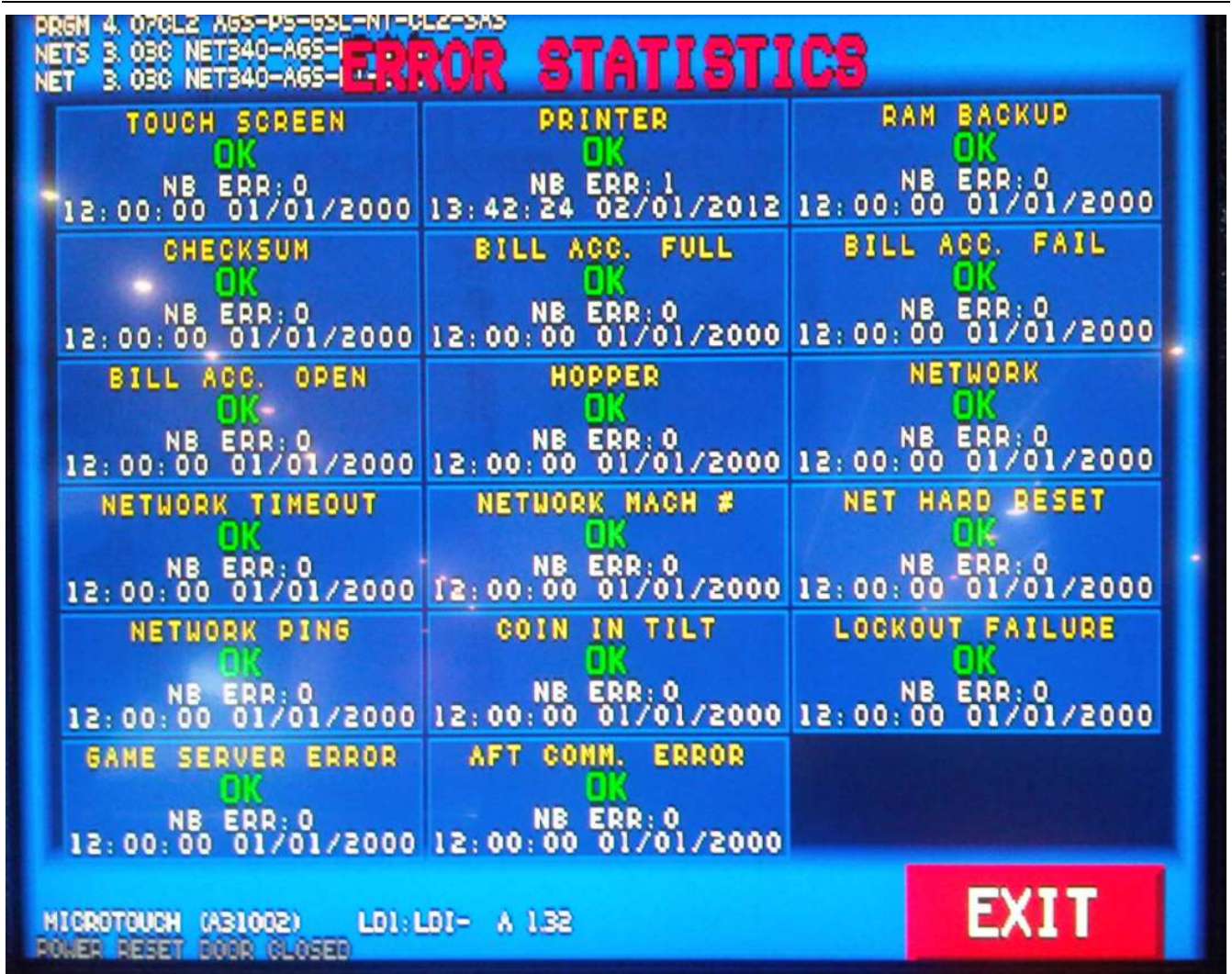

• This section is to see if there is any error on the VGM. It shows the number of errors and when was the last error on the VGM.

# 1.3.16 Events log

| PRGM 4.<br>NETS 3.<br>NET 3. | 07CL2 AGS<br>03C NET34<br>03C NET34 | 5-PS-65L-NT-1<br>10-A65-NT-CL<br>10-A65-NT-CL | EVENTS       | LOG        |        |       |            |  |
|------------------------------|-------------------------------------|-----------------------------------------------|--------------|------------|--------|-------|------------|--|
|                              | DESCR                               | IPTION                                        | TIME         | DATE       | GAME   | NAME  |            |  |
| 1                            | ATTRACT                             | CONFIG                                        | 14:39:40     | 02/02/2012 | POUER  | SHIFT | 6SL        |  |
| - 2                          | TICKETS                             | CONFIG                                        | 14:37:47     | 02/02/2012 | POWER  | SHIFT | 6SL        |  |
| 3                            | GANE CO                             | DNFIG IN                                      | 14:35:29     | 02/02/2012 | POWER  | SHIFT | 6SL        |  |
| 4                            | TERNIN                              | AL COMPIS                                     | 14:31:17     | 02/02/2012 | POWER  | SHIFT | 6SL        |  |
| 5                            | NAIN C                              | DNFIG IN                                      | 14:25:12     | 02/02/2012 | POWER  | SHIFT | 6SL        |  |
| 6                            | NAIN C                              | DNFIG IN                                      | 14:22:22     | 02/02/2012 | POWER  | SHIFT | GSL -      |  |
| 7                            | OPER H                              | INU IN                                        | 14:21:09     | 02/02/2012 | POWER  | SHIFT | 6SL        |  |
| 8                            | NAIN D                              | DOR CLOSE                                     | 12:42:48     | 02/02/2012 | POWER  | SHIFT | 6SL        |  |
|                              | POWER                               |                                               | 12:29:46     | 02/02/2012 | POWER  | SHIFT | <b>FSL</b> |  |
| 10                           | POWER                               |                                               | 12:29:41     | 02/02/2012 | POWER  | SHIFT | <b>SSL</b> |  |
| 11                           | HALK U                              |                                               | 12:29:27     | 02/02/2012 | PONER  | SHIFT |            |  |
| 12                           |                                     |                                               | 13:46:22     | 02/01/2012 | PUBLIC | SHIFT |            |  |
| 14                           |                                     |                                               | 13:46:03     | 02/01/2012 | PUNCK  |       |            |  |
| 15                           | BBNTB                               |                                               | 13:40:03     | 02/01/2012 | BAUER  |       |            |  |
| 16                           |                                     |                                               | 13.42.47     | 02/01/2012 | BOUED  |       |            |  |
| 17                           | TERMIN                              | AL COMPIS                                     | 11 13:42:44  | 02/01/2012 | DOUED  | -     |            |  |
| 18                           | OPER H                              | ENU IN                                        | 13:42:42     | 02/01/2012 | POUER  | SHIFT | SEL.       |  |
|                              |                                     |                                               |              |            |        |       |            |  |
| HICROT                       | OUCH (AB)                           | 002)<br>I GLOSEE                              | NEXT<br>PAGE |            |        | EXI   | T          |  |

• This section is to see what are the events that were made on the VGM (Ex : Power On, Power Off, Operator Menu IN, Terminal Config IN, etc).

# 1.3.17 Recall history

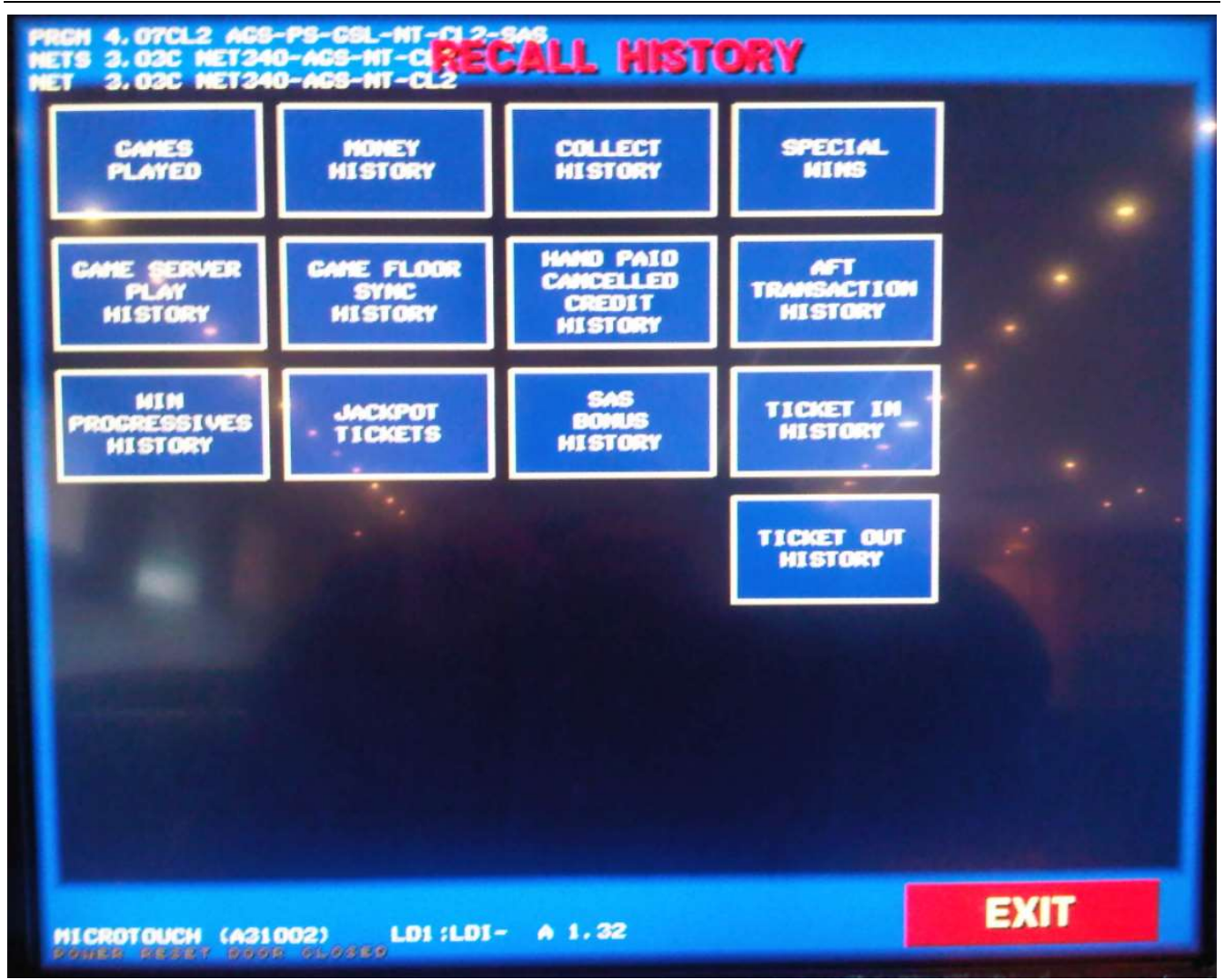

• In this section, we will see a lot of useful information about the machine.

# 1.3.18 Recall history – games played

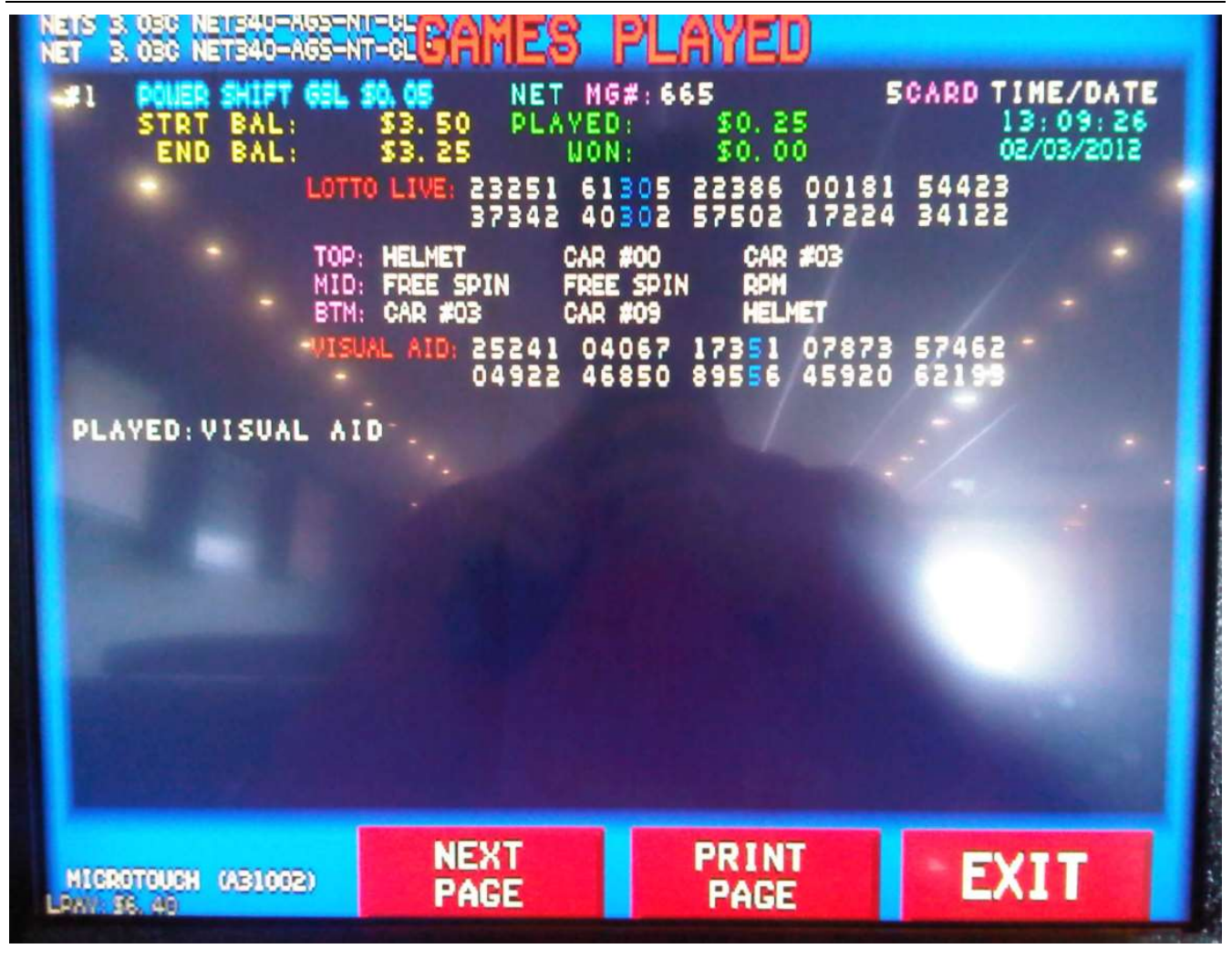

 This section is to see what are the last games played on the VGM. It shows you what the pattern was, what the denom was, what was the time, etc.

#### ✤ Next page :

This is to select the next game played

## Print page :

• This is to print the game played result on a ticket

# 1.3.19 Recall history – money history

| PREM 4. 070<br>NETS 3. 030<br>NET 3. 030                                                    | L2 A65-P5-65L-NT-<br>NET340-A65-NT-C<br>NET340-A65-NT-C                                                                                                    | ONEY                                                               | HISTORY                                                                                                    |                                                                                                    |                                                                                                    |  |
|---------------------------------------------------------------------------------------------|----------------------------------------------------------------------------------------------------|--------------------------------------------------------------------|----------------------------------------------------------------------------------------------------|----------------------------------------------------------------------------------------------------|----------------------------------------------------------------------------------------------------|--|
| *                                                                                           | GAME NAM                                                                                                    | E                                                                  | AMOUNT                                                                                                    | TIME                                                                                                    | DATE                                                                                                    |  |
| 1<br>2<br>3<br>4<br>5<br>6<br>7<br>8<br>9<br>10<br>11<br>12<br>13<br>14<br>15<br>16<br>COIN | POWER SNIFT<br>POWER SNIFT<br>POWER SNIFT<br>POWER SNIFT<br>POWER SNIFT<br>POWER SNIFT<br>POWER SNIFT<br>POWER SNIFT<br>POWER SNIFT<br>POWER SNIFT<br>POWER SNIFT<br>POWER SNIFT<br>POWER SNIFT<br>POWER SNIFT | 65L<br>65L<br>65L<br>65L<br>65L<br>65L<br>65L<br>65L<br>65L<br>65L | \$0, 25 (S1<br>\$0, 25 (S1<br>\$0, 25 (S1<br>\$0, 25 (S1<br>\$0, 25 (S1<br>\$0, 25 (S1<br>\$0, 25 (S1)<br>\$0, 25 (S1) | 13:09:25<br>13:09:24<br>13:09:24<br>13:09:24<br>13:09:24<br>13:09:24<br>13:09:24<br>13:09:24<br>13:09:23<br>13:09:23<br>13:09:23<br>13:09:23<br>13:09:23<br>13:09:23<br>13:09:23<br>13:09:23<br>13:09:23<br>13:09:23<br>13:09:23<br>13:09:23 | 02/03/2012<br>02/03/2012<br>02/03/2012<br>02/03/2012<br>02/03/2012<br>02/03/2012<br>02/03/2012<br>02/03/2012<br>02/03/2012<br>02/03/2012<br>02/03/2012<br>02/03/2012<br>02/03/2012<br>02/03/2012<br>02/03/2012<br>02/03/2012<br>02/03/2012 |  |
| MIGROTOUC<br>LPAN, SS. 40                                                                   | H (A31002)                                                                                                    | NEXT<br>PAGE                                                       | CHLY                                                                                                    | E                                                                                                    | KIT I                                                                                                    |  |

# \* Coin Only :

This is see only the coins that were inserted in the VGM

# ✤ Bill Only :

This is to see only the bills that were inserted in the VGM

# \* AFT Only :

• This is to see only the tickets (TiTo) that were inserted in the VGM

### ✤ ALL :

• This is to see every kind on money history (coins, bill, ticket) that were inserted in the VGM.

# 1.3.20 Recall history - collect history

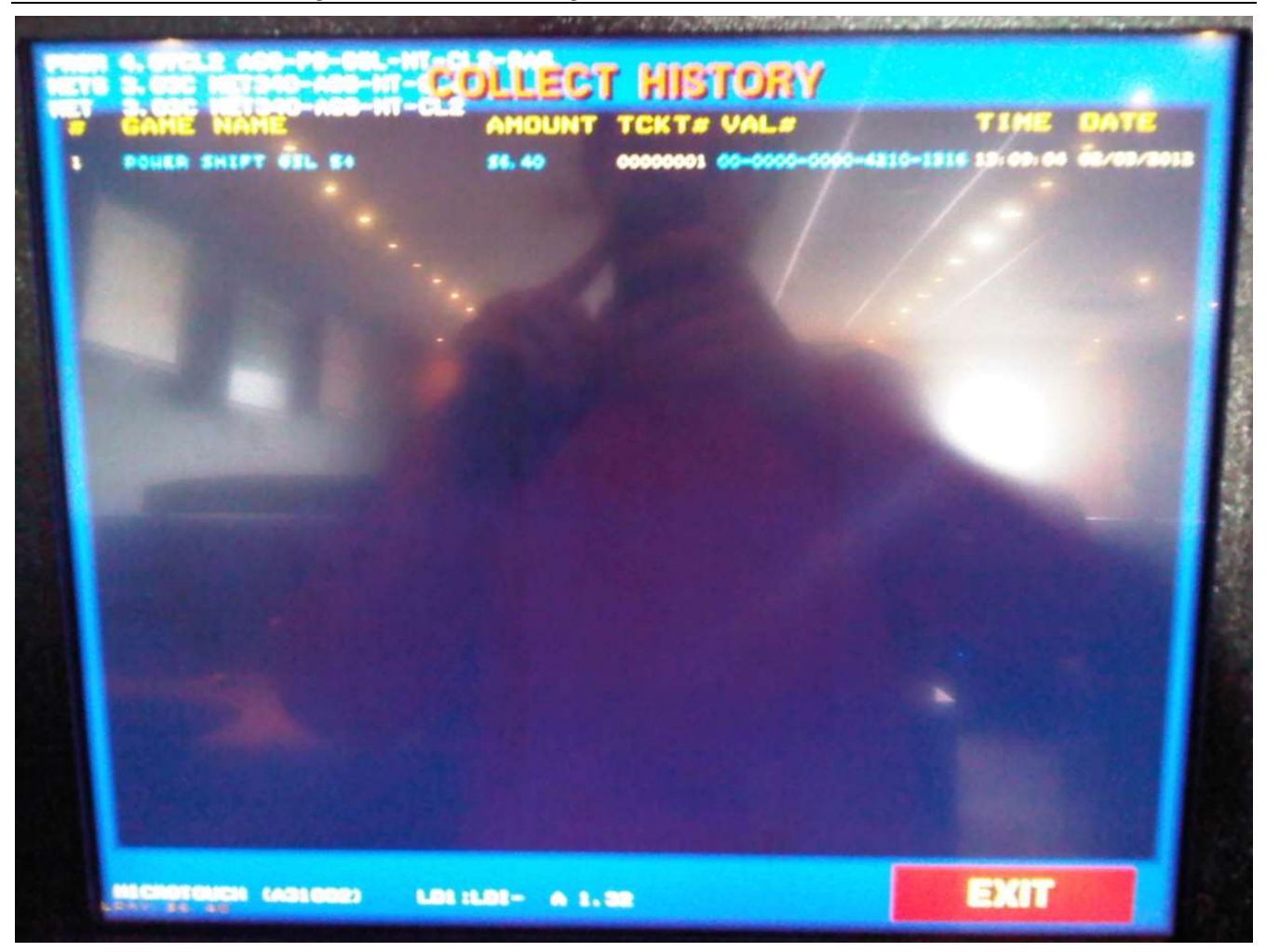

• This is to see all cash out tickets issued from the VGM.

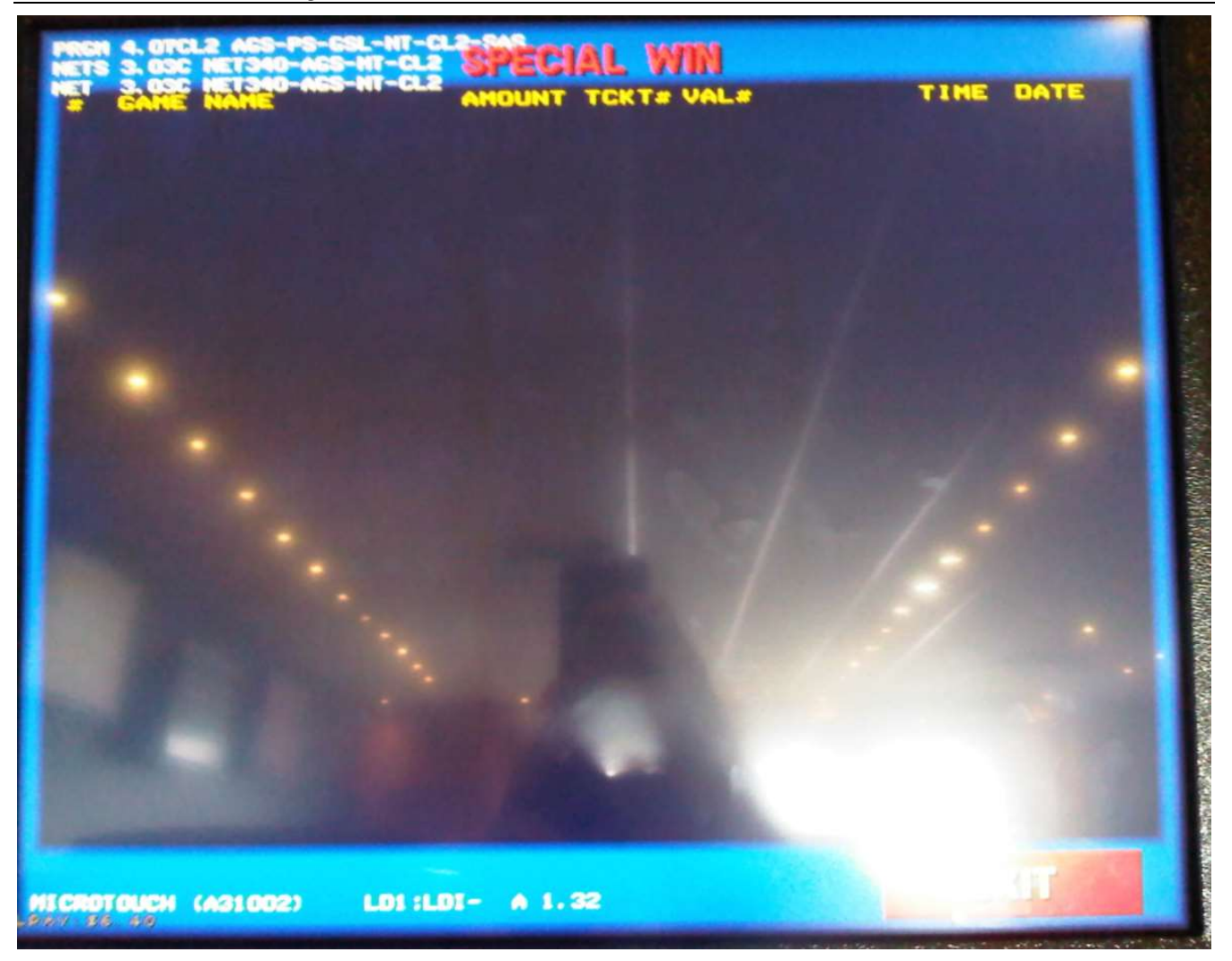

• This is to see all special win tickets issued from the VGM.

# 1.3.22 Recall history – game server play history

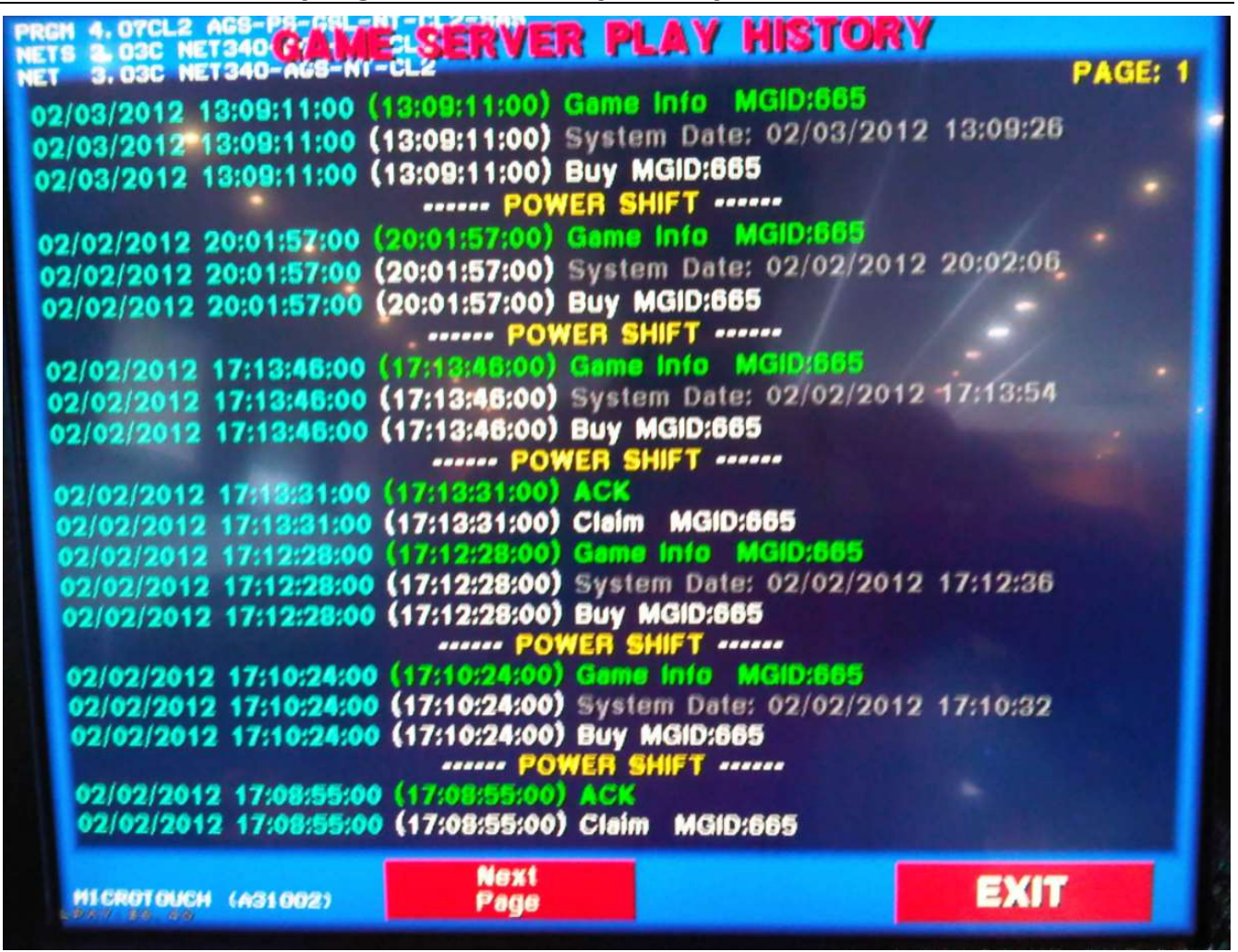

• This is to see all game request (buy) performed by the VGM and all claim perfomed on the VGM.

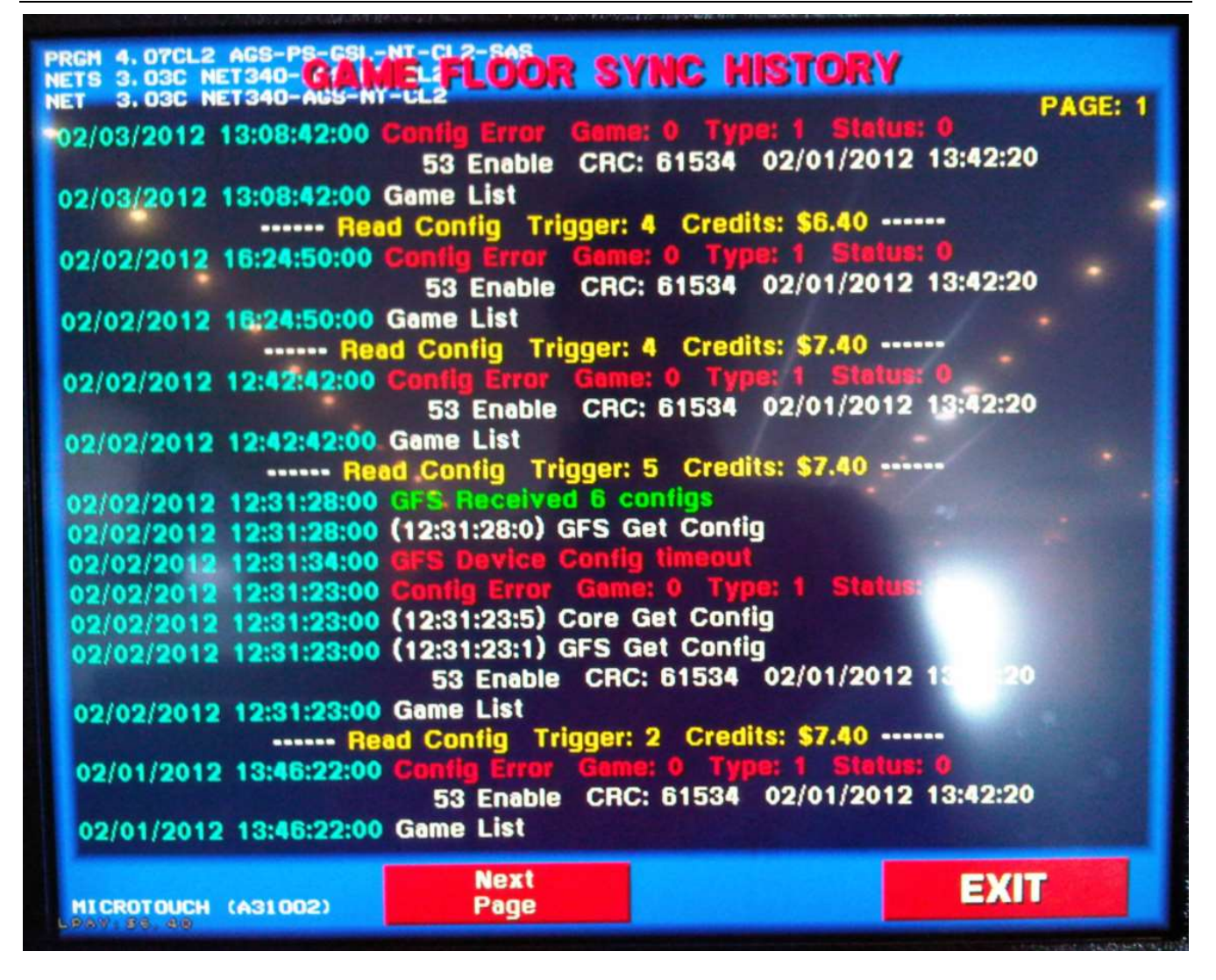

• This is to see all communications between the VGM and the Server. If for some reason there is a communication issue, this is one of the best places to see which service that is not communicating with the VGM.

# 1.3.24 Recall history – hand paid cancelled credit history

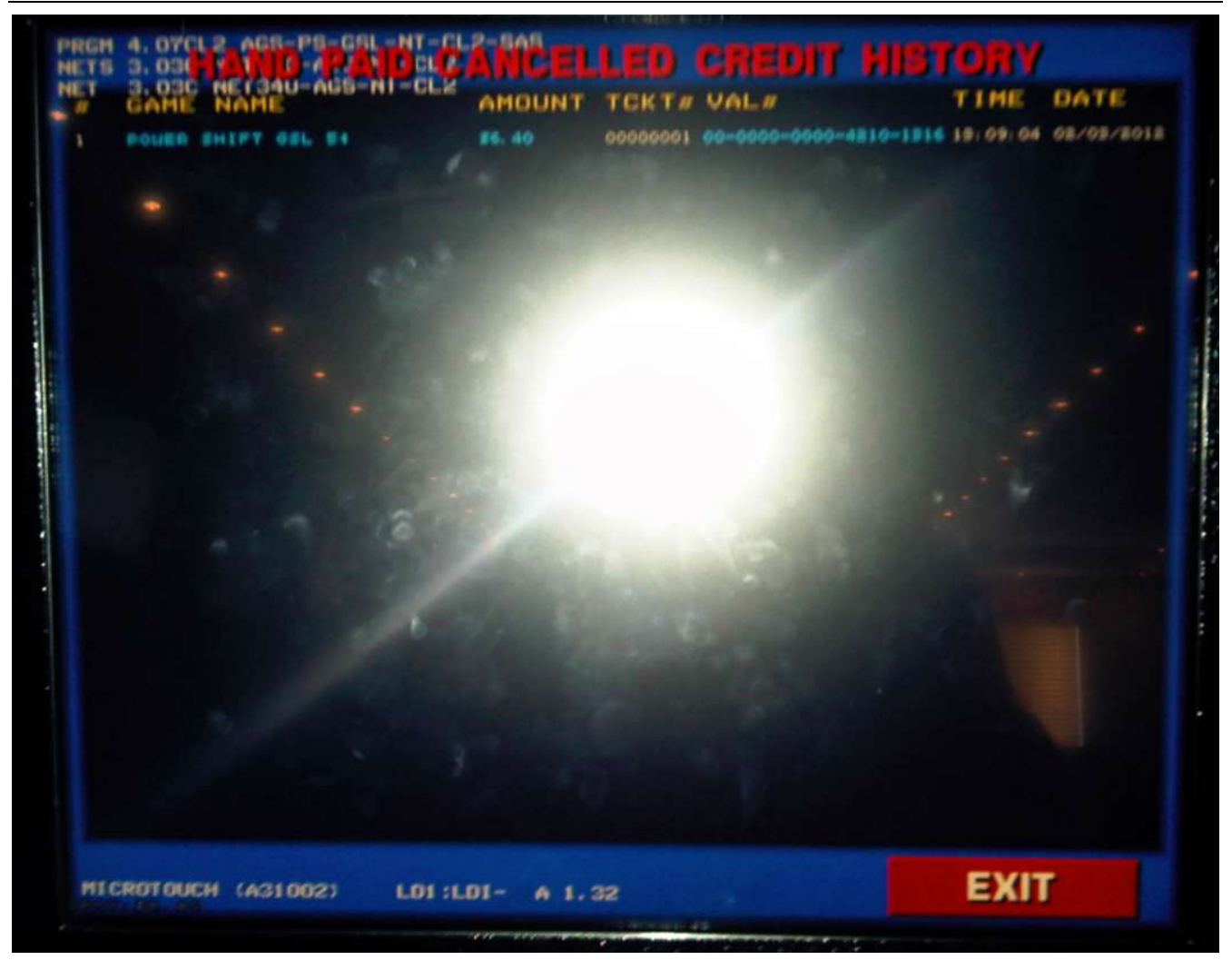

• This is to see all hand paid cancelled credit tickets issued from the VGM.

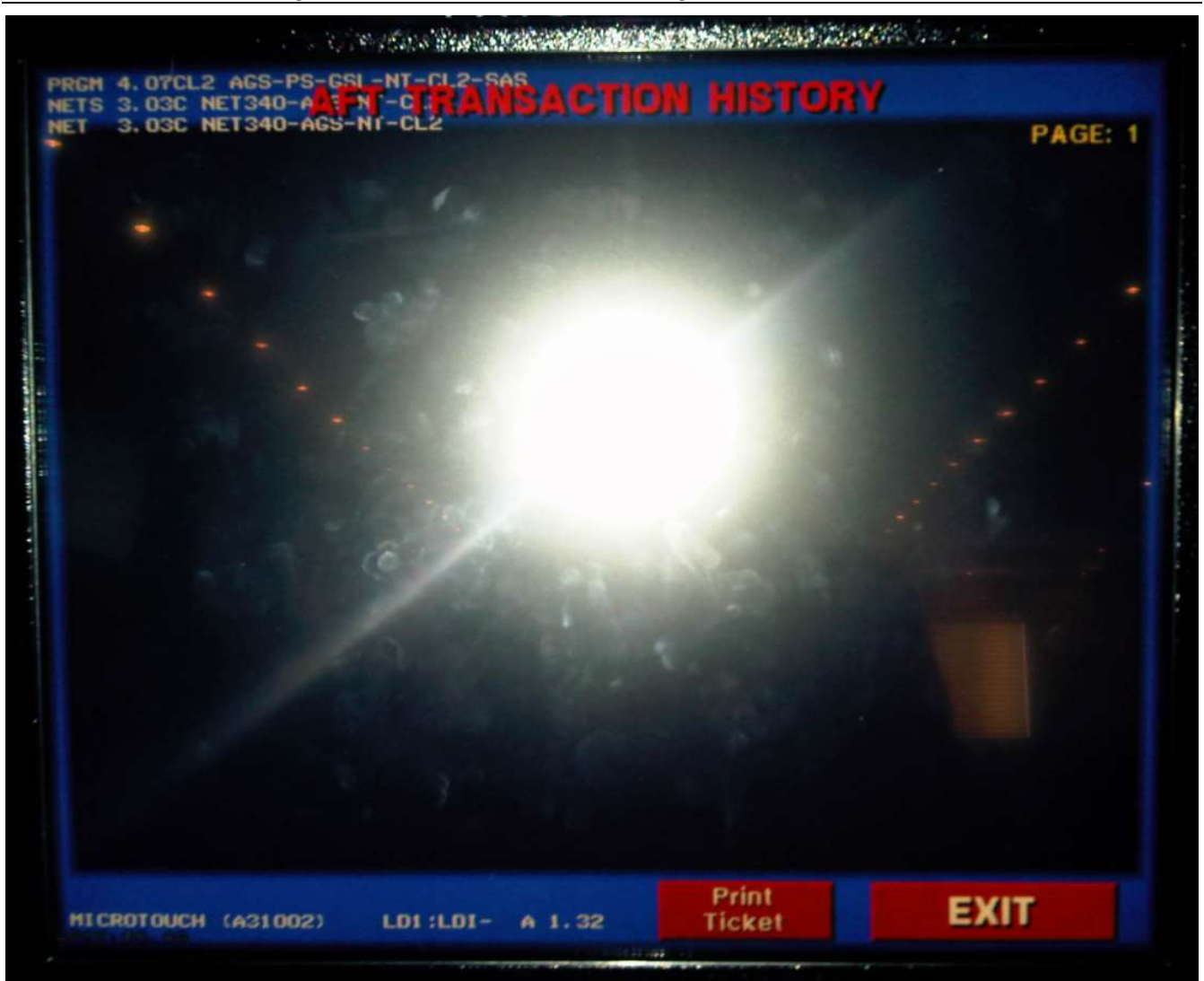

# 1.3.25 Recall history – AFT transaction history

• This is to see AFT transactions on the VGM.

# 1.3.26 Recall history – win progressives history

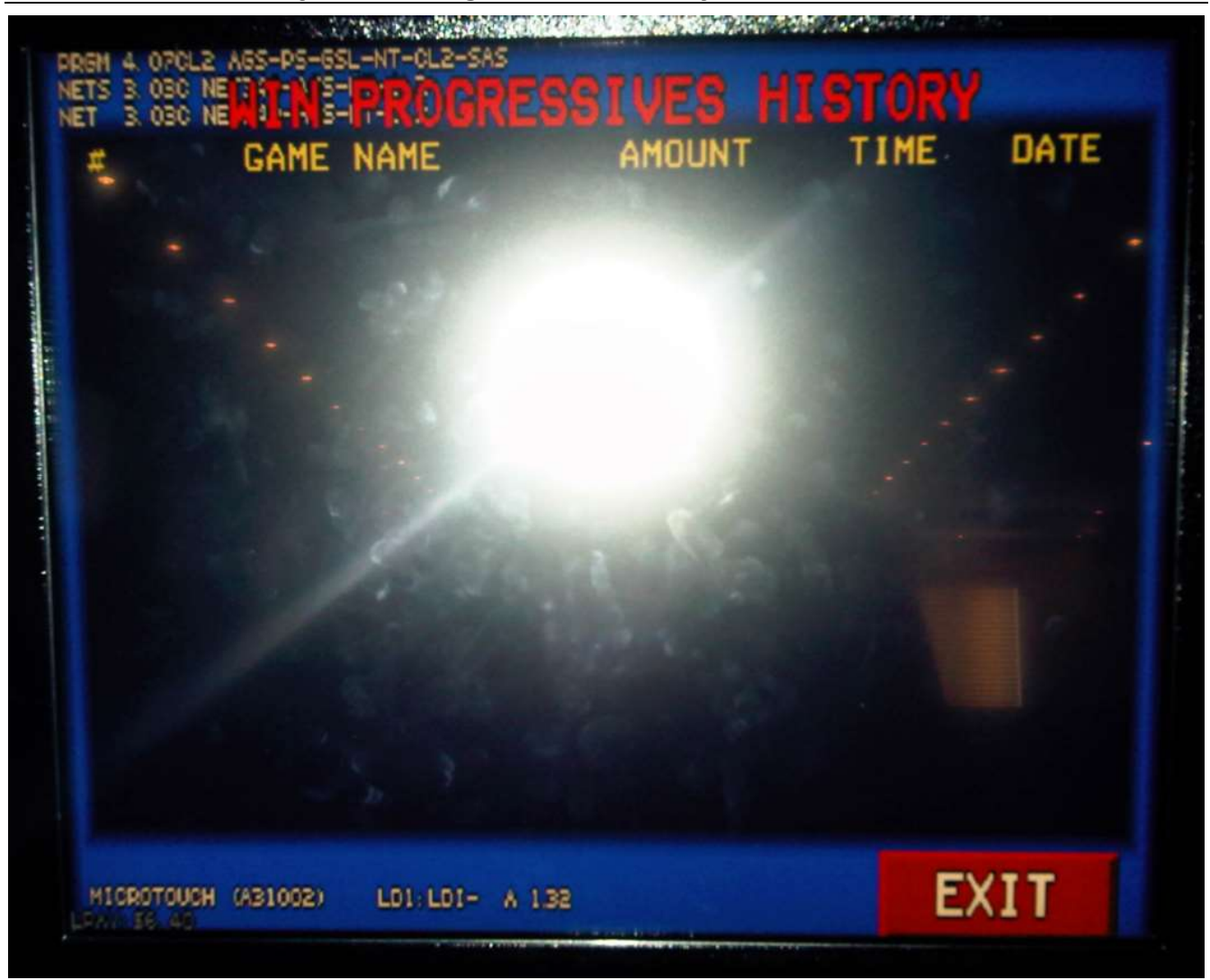

• This is to see all progressives wins/jackpot wins on the VGM.

# 1.3.27 Recall history – jackpot tickets

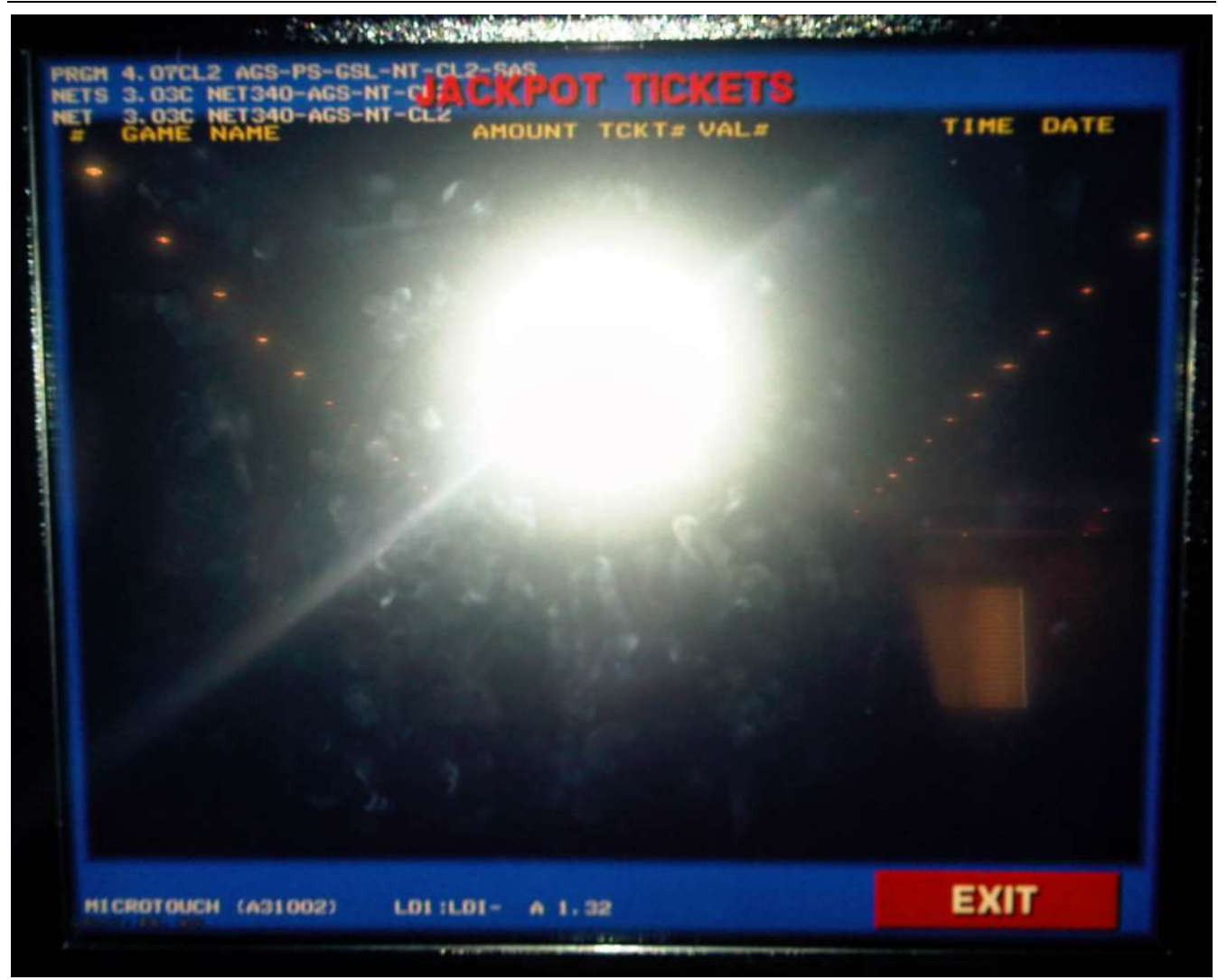

• This is to see all jackpot tickets issued from the VGM.

# 1.3.28 Recall history – bonus history

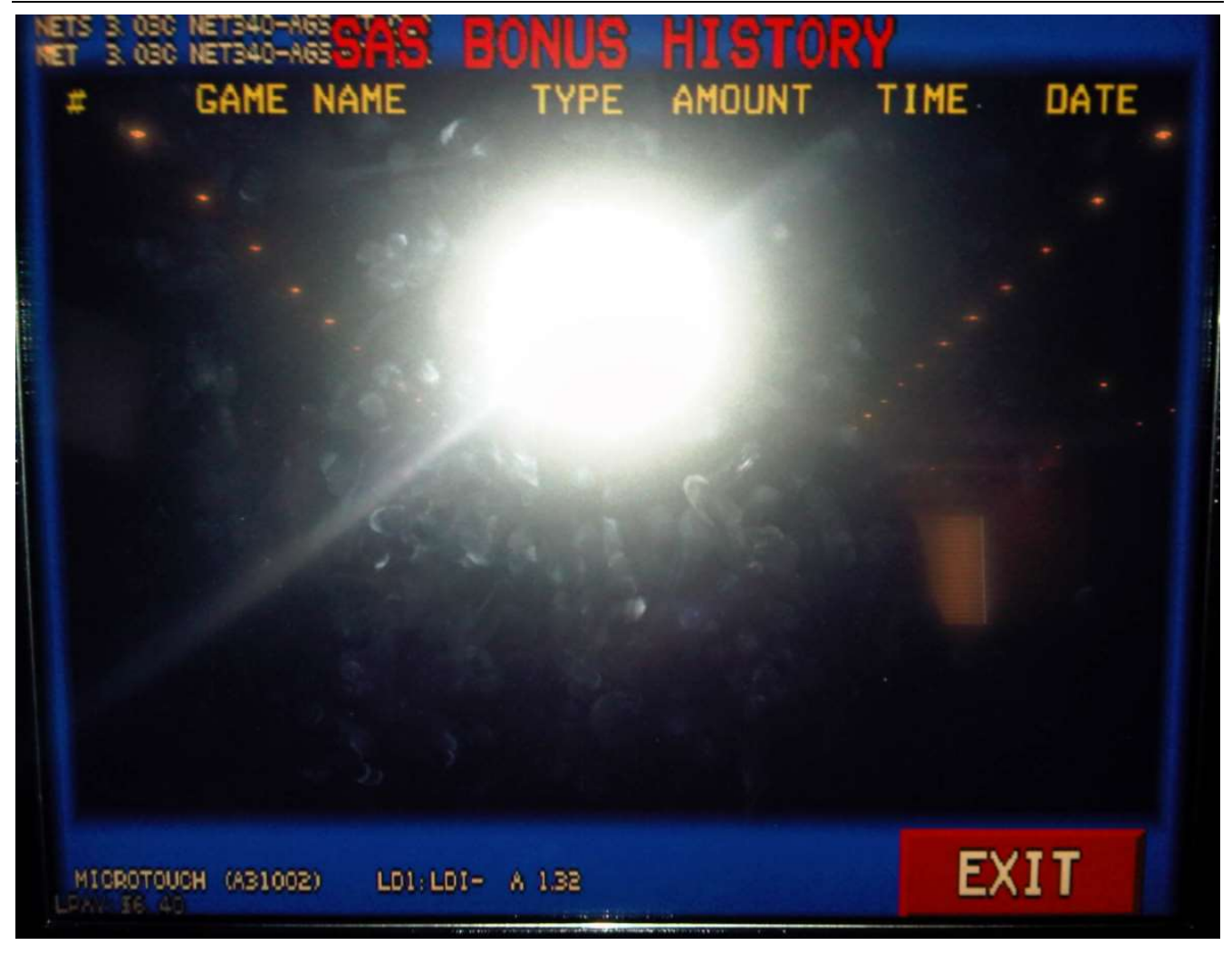

• This is to see all bonus/special win tickets issued from the VGM.

# 1.3.29 Recall history – ticket in history

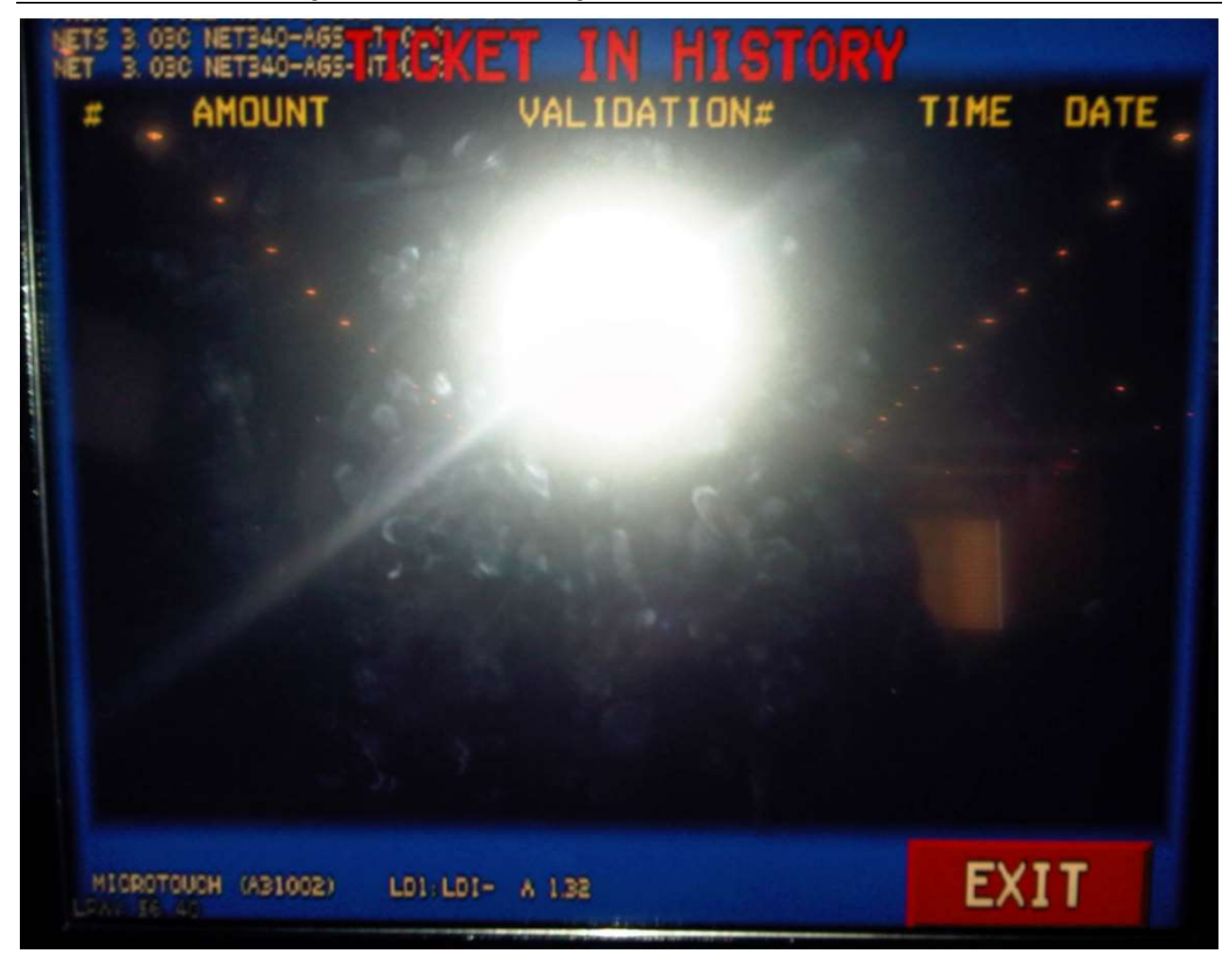

This is to see all tickets that were inserted in the VGM

# 1.3.30 Recall history – ticket out history

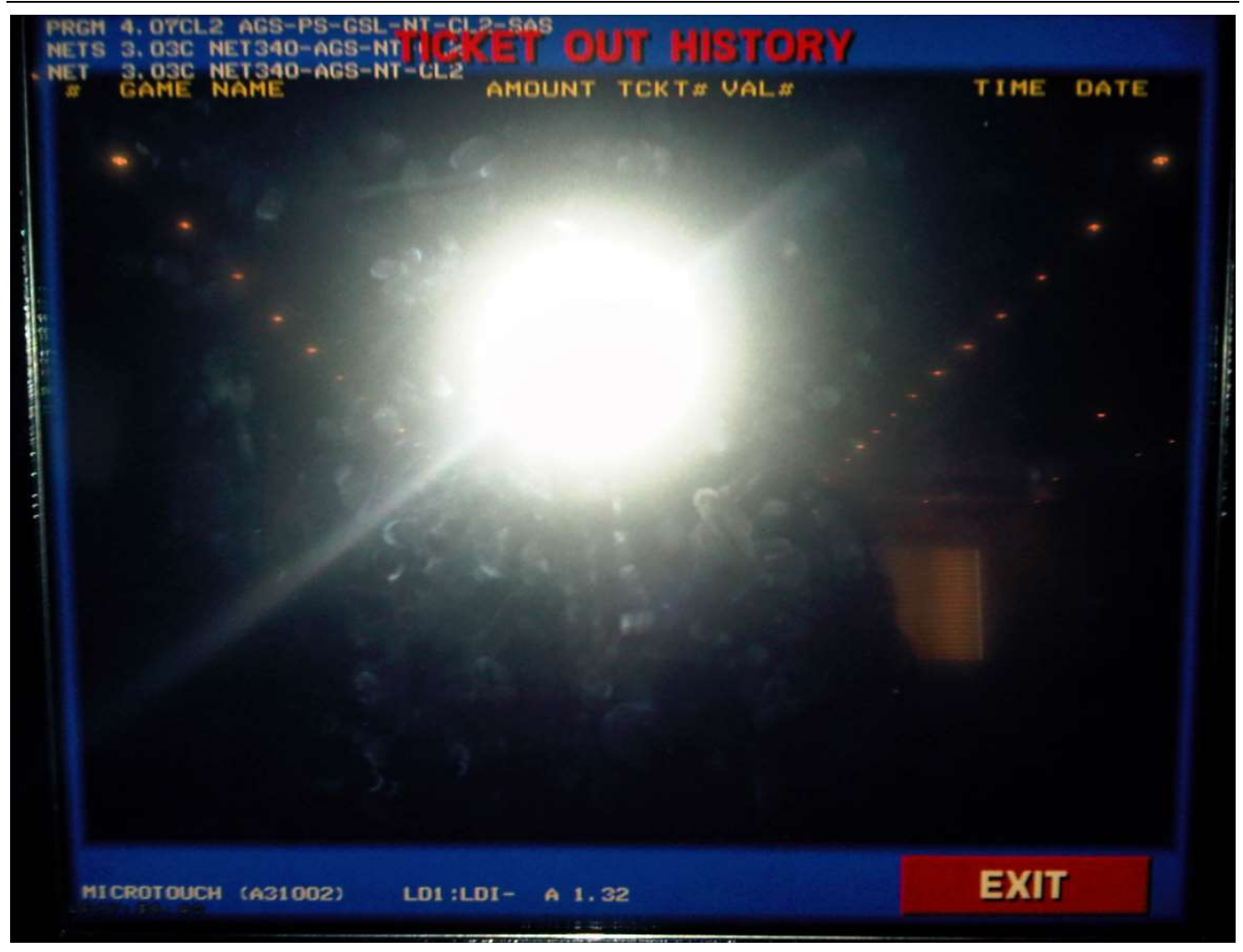

• This is to see all tickets that were printed from the VGM.

# 1.3.31 Game stats

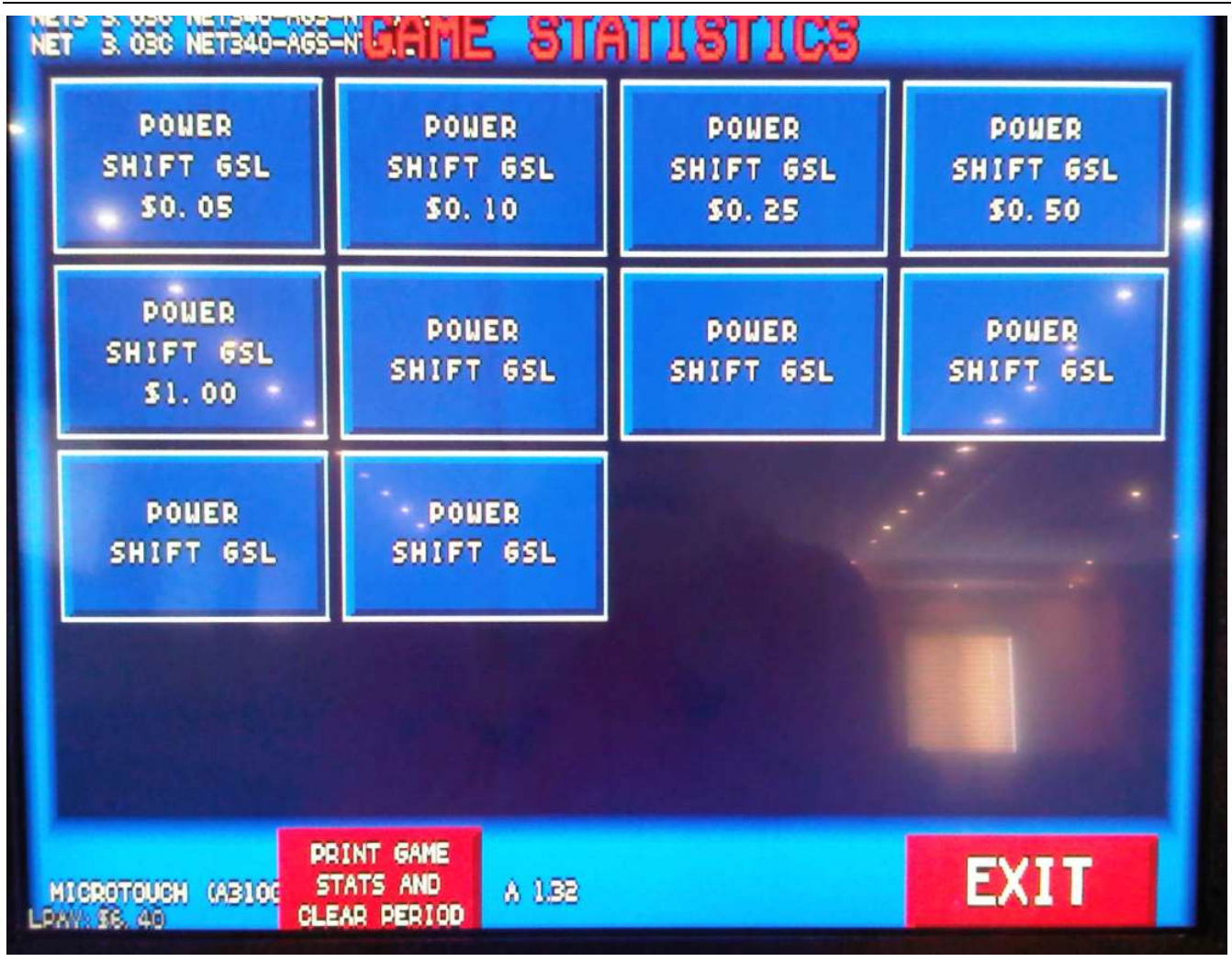

Print Game Stats and Clear Period :

• This is to print the game stats and clear the period on the VGM

# 1.3.32 Colour palette

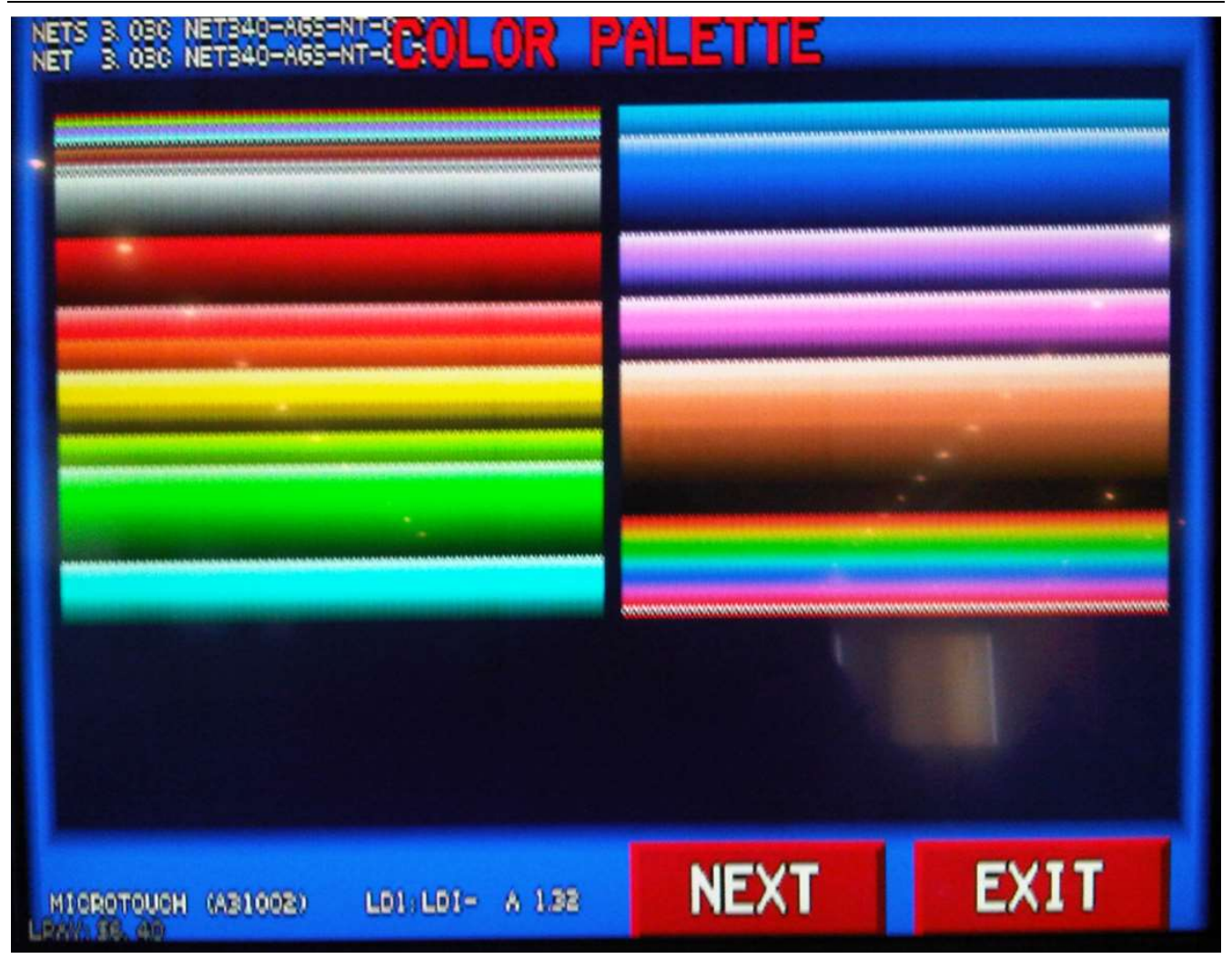

• This is to see the color palette.

# 1.3.33 Video ram

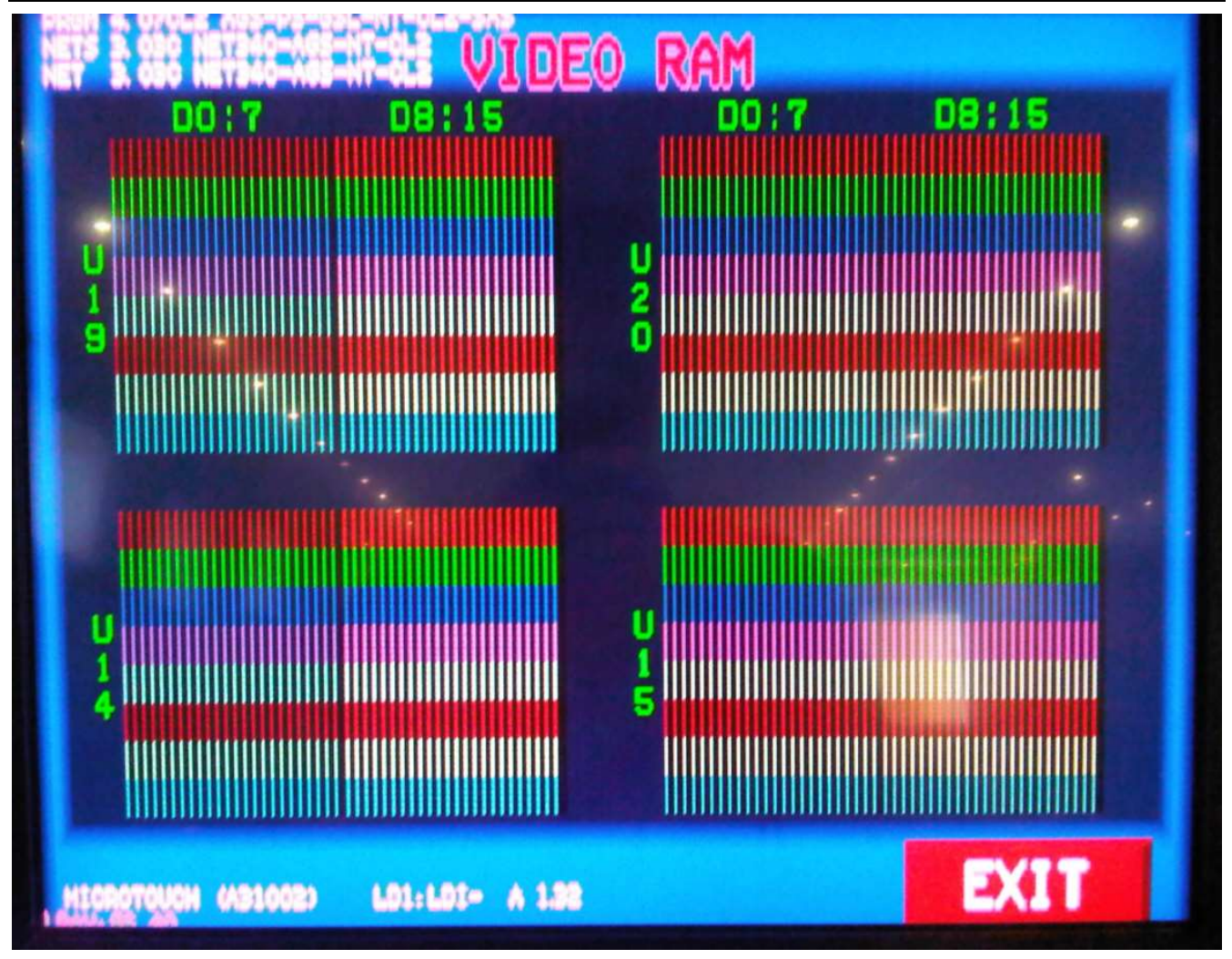

• This is to see the video RAM.

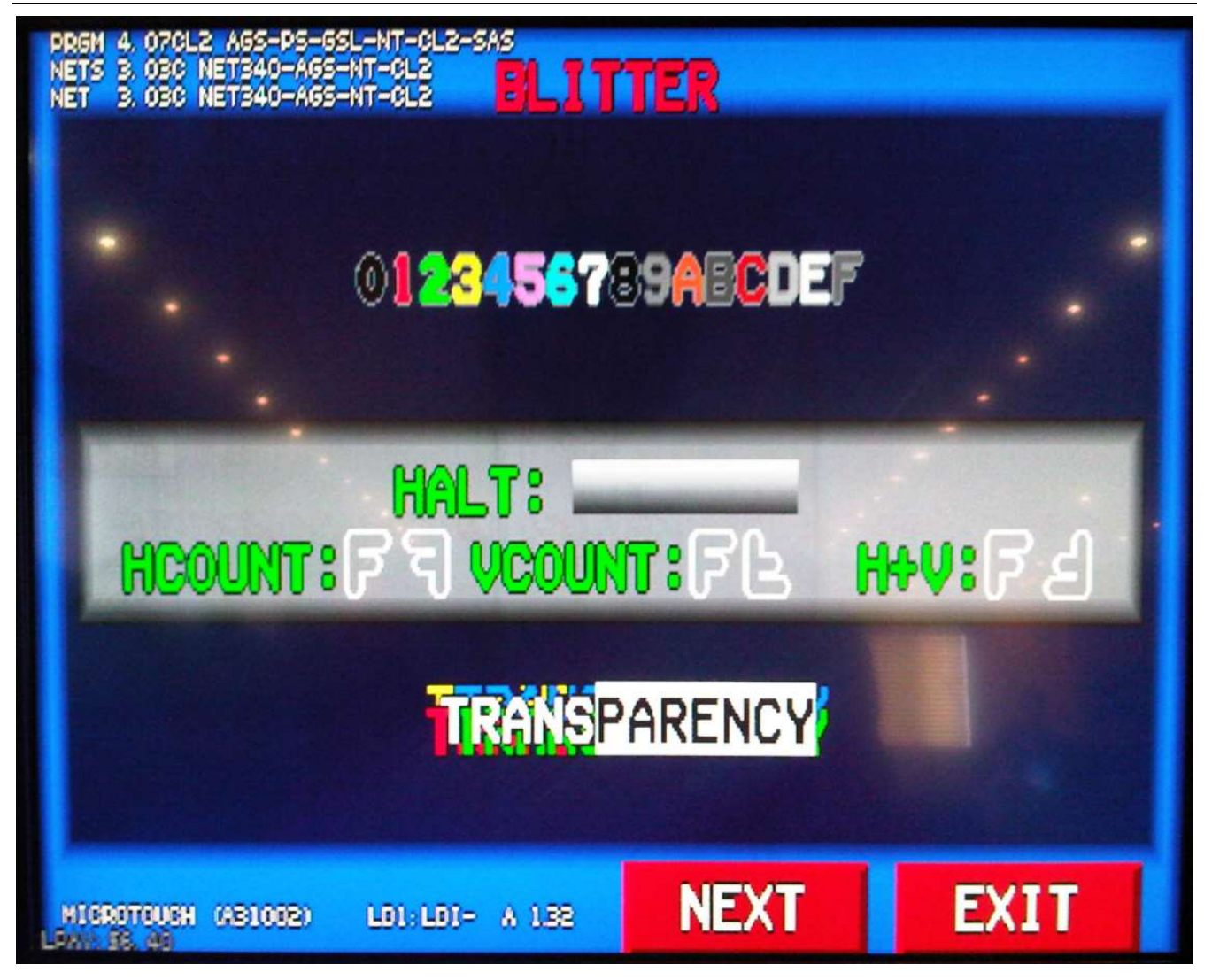

• This is to see the blitter ..

# 1.3.35 Ram backup

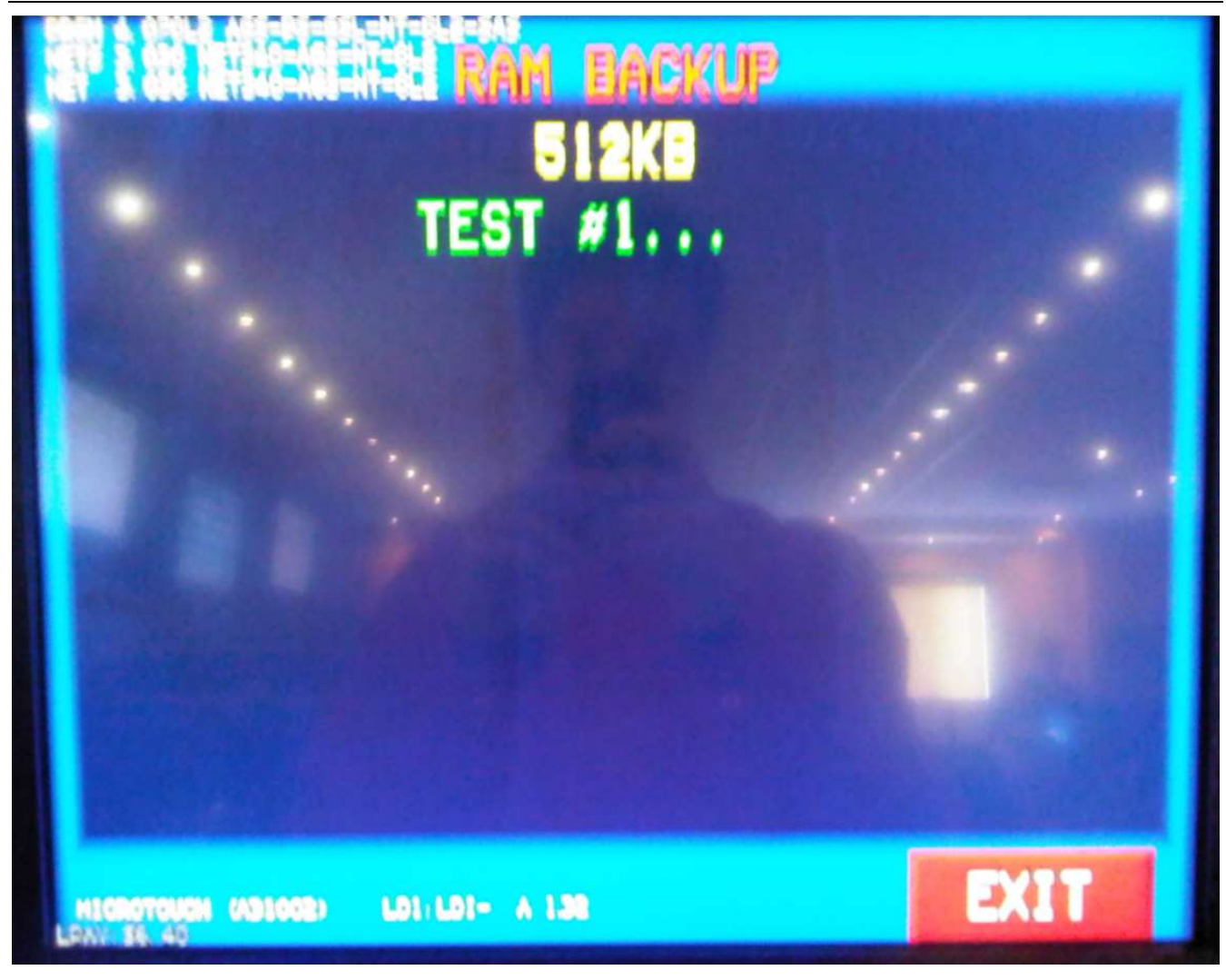

This is to test the RAM backup

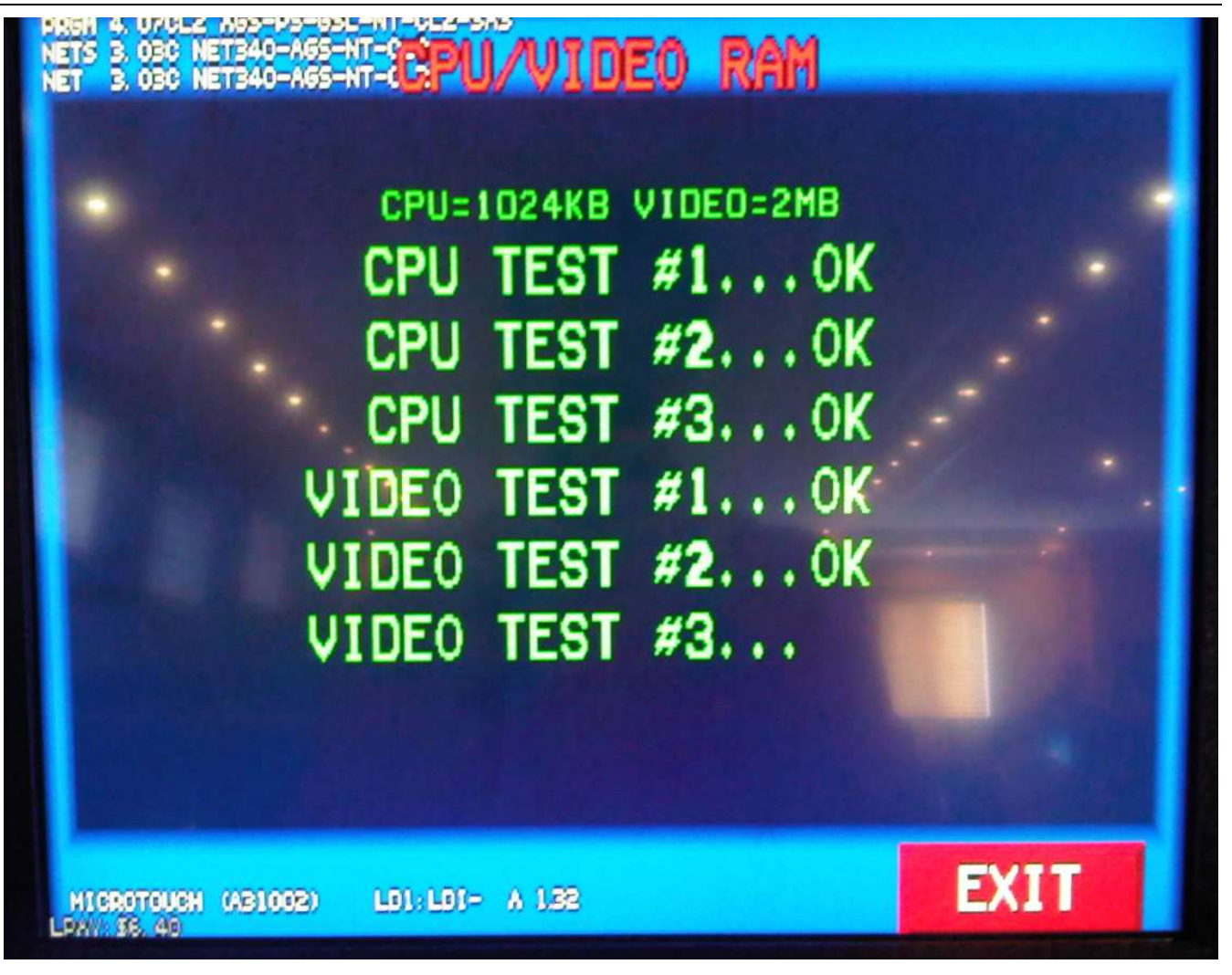

• This is to test the CPU and the VIDEO RAM.

# 1.3.37 Sphinx

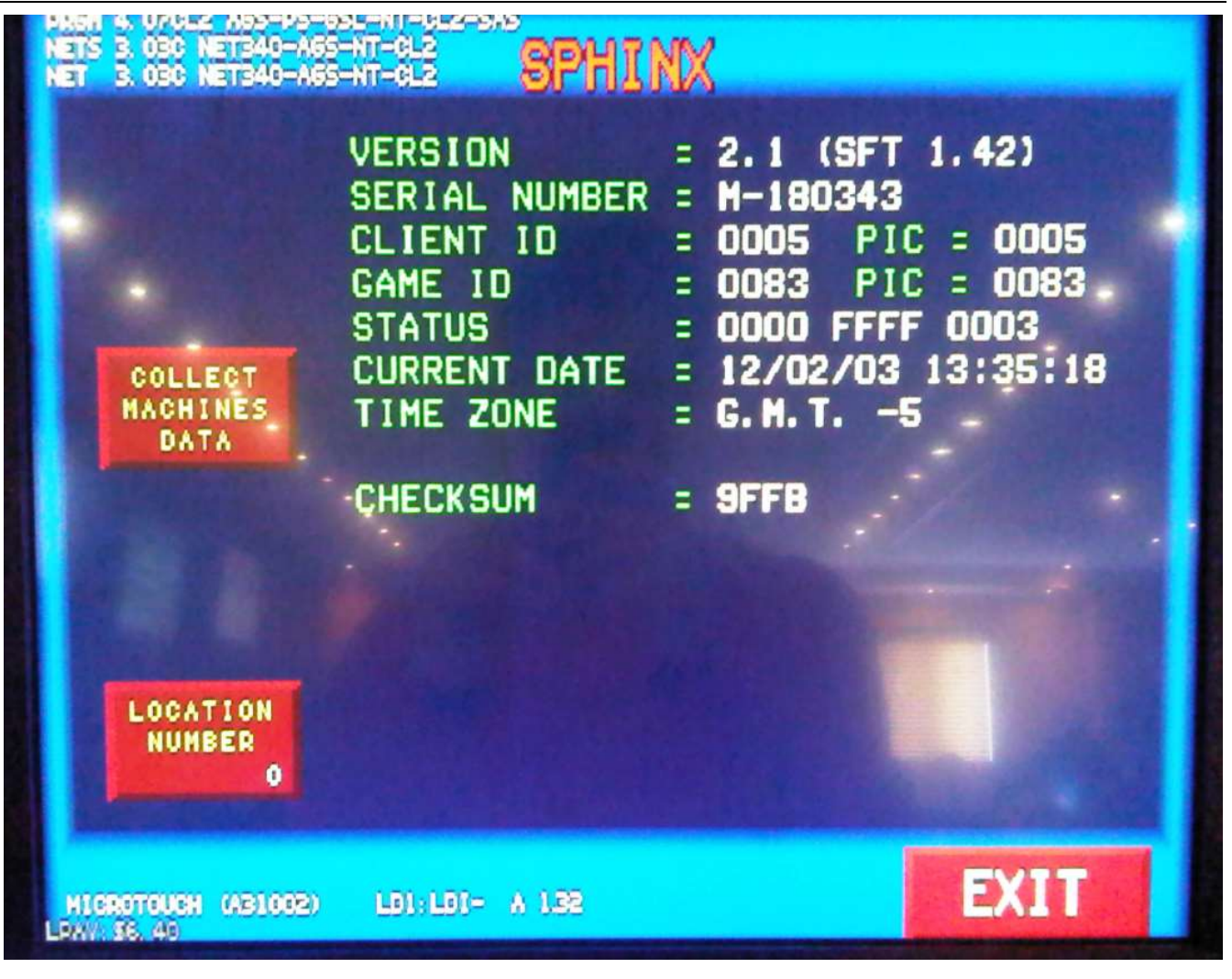

• This is where to get the Sprinx informations.

### Collect Machines Data :

 Used when unlocking/updating the sphinx. When doing the unlock/update, there is some data that is collected from the VGM.

### Location Number :

 This is to set a location ID number before doing a Collect Machine Data. Since you can put more than one location on a card when doing the collect, that is why you can configure a location number to identify the data collected from the VGM

# 1.3.38 Money accept

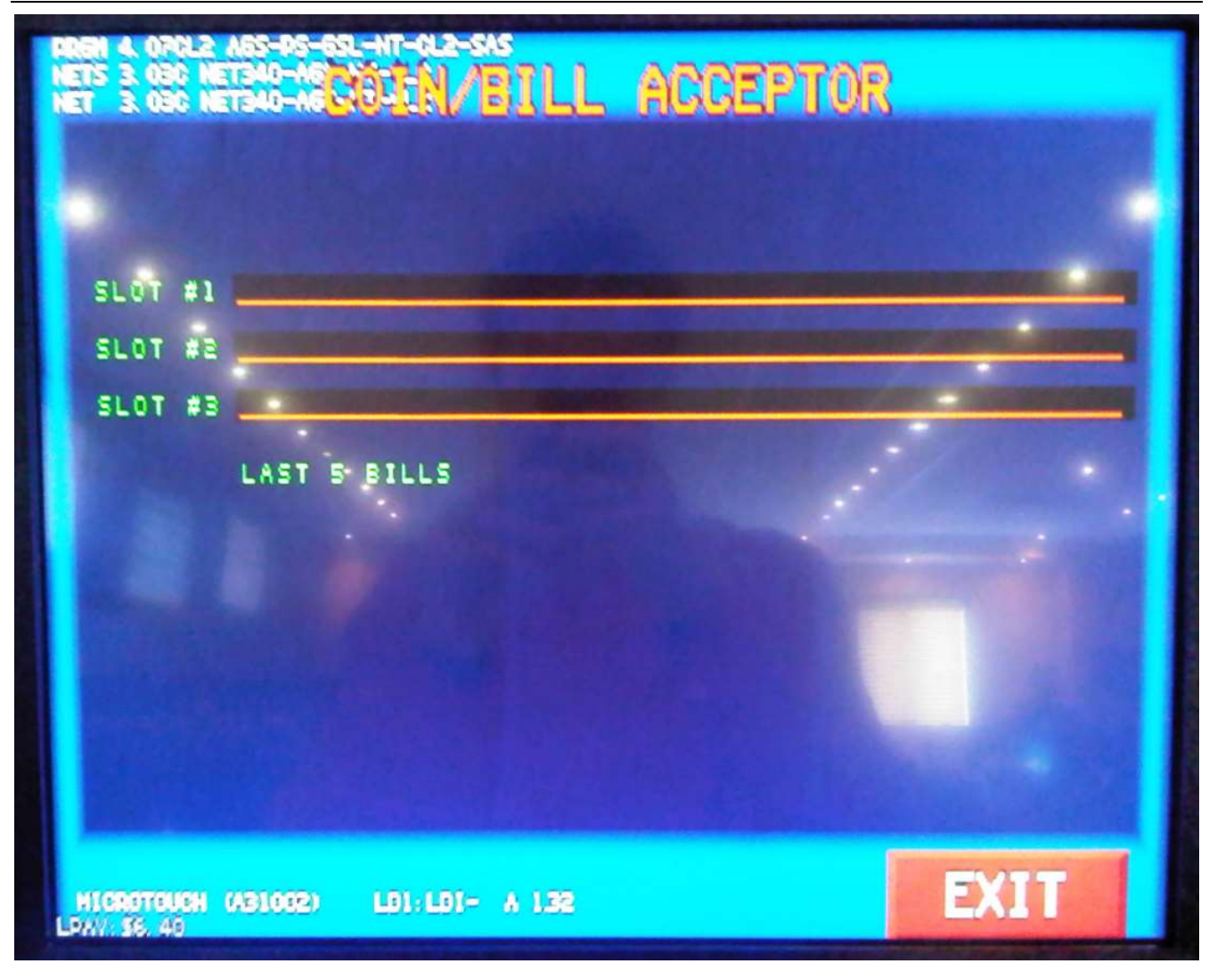

• Used to test if the bill acceptor is working fine.

# 1.3.39 Sound

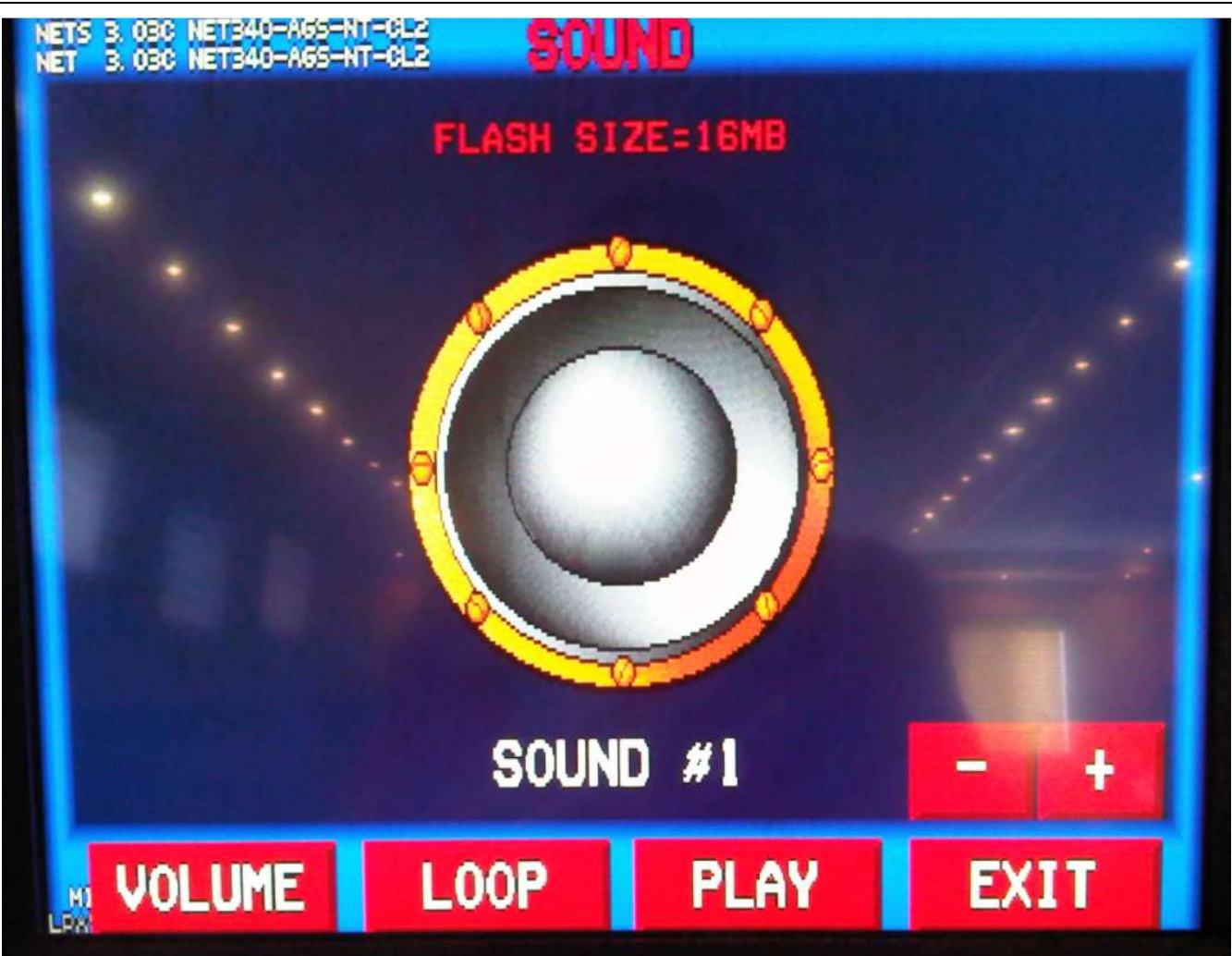

#### Volume :

• Used to specify a volume level for a specific sound.

✤ Loop :

• Used to play a specific sound in loop.

#### ✤ Play :

• Used to play the sound one time.

### **\*** -:

• Used to change the sound to another.

## \*:

Used to change the sound to another.

# 1.3.40 Network test (page 1)

| NETS 3, 030 NET340-AGS-NT-CLARETHORK TEST PAG |              |      |       |      |    |      |           |    |     | BE 1 |
|-----------------------------------------------|--------------|------|-------|------|----|------|-----------|----|-----|------|
|                                               | 📃 FLASH      |      |       | OFF  |    |      |           |    |     |      |
|                                               | 1 2          | 8    | 4     | 5    | 8  | 7    | 8         | 9  | 10  |      |
|                                               | 11 12        | 13   | 14    | 15   | 18 | 17   | 18        | 19 | 20  |      |
|                                               | 21 22        | 28   | 24    | 25   | 26 | 27   | 28        | 29 | 80  |      |
|                                               | 31 32        | 88   | 34    | 35   | 36 | 87   | 88        | 89 | 40  |      |
|                                               | 41 48        | 43   | 44    | 45   | 48 | 47   | 48        | 49 | 50  |      |
|                                               | 51 52        | 58   | 54    | 55   | 56 | 57   | 58        | 59 | 60  |      |
|                                               | 61 62        | 63   | 64    | 65   | 66 | 67   | 68        | 69 | 70  |      |
|                                               | 71 72        | 73   | 74    | 75   | 78 | 77   | 78        | 79 | 80  |      |
|                                               | 81 8         | 88   | 84    | 85   | 88 | 87   | 88        | 89 | 90  |      |
|                                               | 91 98        | 2 98 | 94    | 85   | 88 | 97   | <b>98</b> | 89 | 100 |      |
| HIGROT                                        | SELEC<br>ALL | et ( | UNSEL | ject | N  | NEX1 |           | E  | XIT |      |

\_\_\_\_

Select ALL :

- This is to select to do a network test with all the VGM available on the same bank.
- Unselect :
  - This is to unselect to do a network test with some specific VGM on the same bank.

Next :

Go on the next page

# 1.3.41 Network test (page 2)

| NETS 3               | NETS 3. OSC NET340-AGS-NT-GLINETWORK TEST PAGE 2 |         |       |                                                                                                    |       |                                                                                                    |       |       |       |       |
|----------------------|--------------------------------------------------|---------|-------|----------------------------------------------------------------------------------------------------|-------|----------------------------------------------------------------------------------------------------|-------|-------|-------|-------|
|                      | MACHINE POLL                                     |         |       |                                                                                                    |       |                                                                                                    |       |       |       |       |
|                      | 0                                                | -1      | 2     | 3                                                                                                    | 4     | 5                                                                                                    | 6     | 7     | 8     | 9     |
| 0                    |                                                  | 32456   | 32456 | 32456                                                                                                    | 32456 | 32456                                                                                                    | 32456 | 32456 | 32456 | 32456 |
| 10                   | 32456                                            | 18424   | 32456 | 32456                                                                                                    | 32456 | 32456                                                                                                    | 32456 | 32456 | 32456 | 32456 |
| 20                   | 32456                                            | 32456   | 32456 | 32456                                                                                                    | 32456 | 32455                                                                                                    | 32455 | 32455 | 32455 | 32455 |
| 40                   | 22455                                            | 22455   | 32455 | 22455                                                                                                    | 15115 | 22455                                                                                                    | 22455 | 22455 | 32455 | 32455 |
| 50                   | 32455                                            | 32455   | 32455 | 32455                                                                                                    | 32455 | 32295                                                                                                    | 32455 | 32455 | 32455 | 32455 |
| 60                   | 32455                                            | 32455   | 32455 | 32455                                                                                                    | 32455 | 32455                                                                                                    | 32455 | 32455 | 32455 | 32455 |
| 70                   | 32455                                            | 32455 - | 32455 | 32455                                                                                                    | 32455 | 32455                                                                                                    | 32455 | 32455 | 32455 | 32455 |
| 80                   | 32455                                            | 32455   | 32455 | 32455                                                                                                    | 32455 | 32455                                                                                                    | 32455 | 32455 | 32455 | 32455 |
| 100                  | 32455                                            | 26433   | 26422 | 26422                                                                                                    | 26435 | 26422                                                                                                    | 26433 | 56433 | 26435 | 26422 |
|                      |                                                  |         |       |                                                                                                    |       |                                                                                                    |       |       |       | -     |
|                      |                                                  |         |       | 11. A.                                                                                                    |       |                                                                                                    |       |       |       |       |
| N                    | IETWO                                            | RK M    | 5 TIM | EOUT:                                                                                                    |       | 0                                                                                                    |       |       |       |       |
|                      |                                                  | UN      | KNOWN | ACK:                                                                                                    |       | . 0                                                                                                    |       |       |       |       |
|                      |                                                  |         |       | OF NT                                                                                                    | -     |                                                                                                    |       |       |       |       |
| N                    | ETWO                                             | IRK P   | ING:  | SENI:                                                                                                    | 3     | 4389                                                                                                    |       |       |       |       |
|                      |                                                  |         | 2     | RROR                                                                                                    |       | 0                                                                                                    |       |       |       |       |
|                      |                                                  |         |       |                                                                                                    |       |                                                                                                    |       |       |       |       |
|                      |                                                  |         |       |                                                                                                    |       |                                                                                                    |       |       |       |       |
| RIBEU PING: RECEIVED |                                                  |         |       |                                                                                                    |       |                                                                                                    |       |       |       |       |
|                      |                                                  |         |       |                                                                                                    |       |                                                                                                    |       |       |       |       |
|                      | DECET                                            | r DE    |       | PPT                                                                                                    | NT    | NE                                                                                                    | VT    |       | EVI   | т     |
|                      | LOE                                              |         |       | I INI                                                                                                    |       | NL                                                                                                    |       |       | EVI   |       |
| LEN CI               |                                                  |         |       | and the second second se |       | The second second second second second second second second second second second second second second second s |       |       |       |       |

#### \* Reset :

- This is to reset the machine poll.
- \* Reload :
  - This is to retry the machine poll.
- Print :
  - This is to print the machine poll result.

## Next :

Go on the next page

# 1.3.42 Door switches

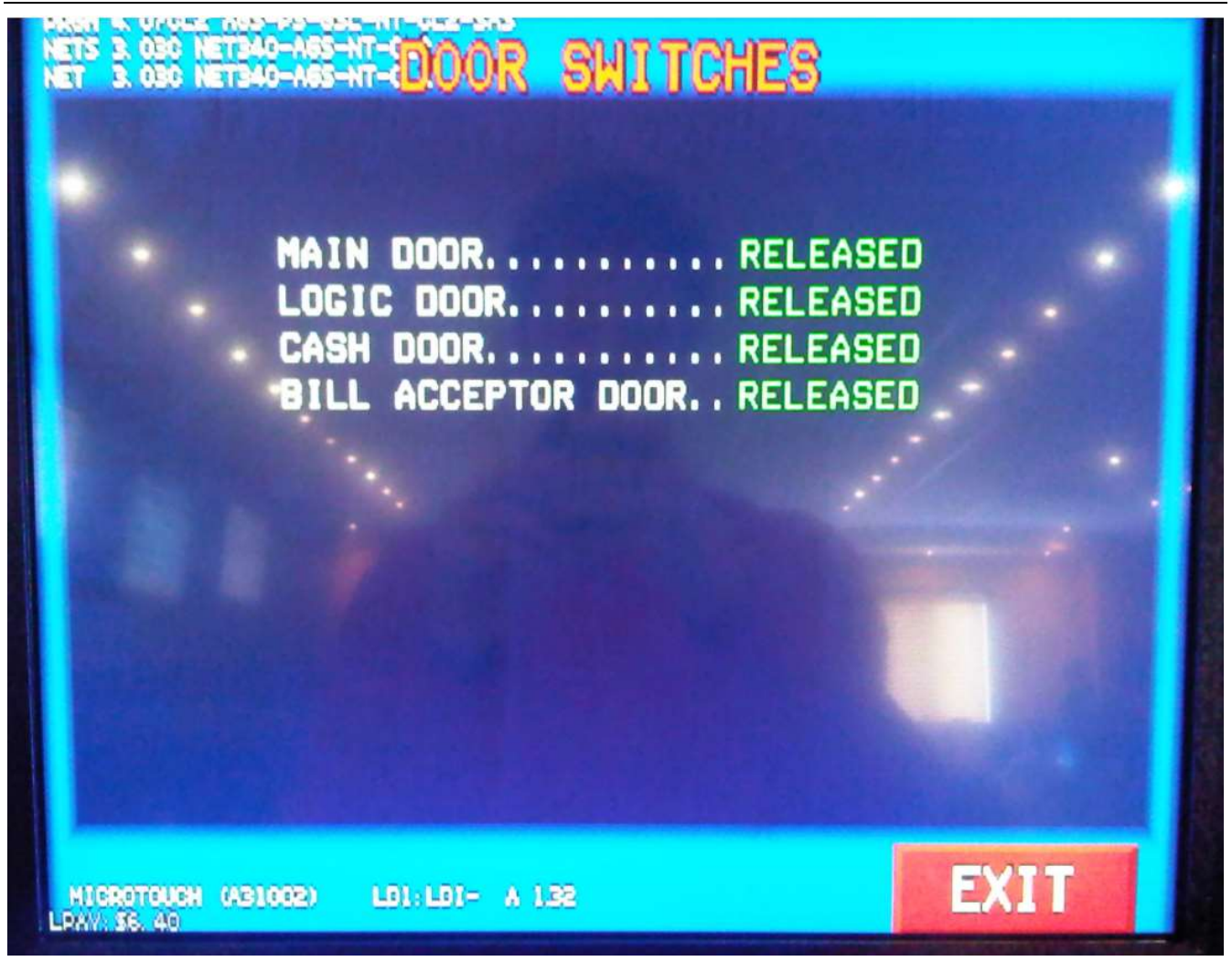

• This is to see the current doors status.

# 1.3.43 LED display

| NET 3 030 NET340                 | COMMUNICATION                                                                                                    |     |
|----------------------------------|----------------------------------------------------------------------------------------------------|-----|
| RESET<br>RUNDER                  | LED DISPLAY IDLE:<br>RECEIVED: OK<br>SENT: CLEAR BUFFER<br>RECEIVED: OK<br>SENT: O<br>RECEIVED: OK<br>SENT: ALLL<br>SENT: DISABLE ODOMETRE<br>RECEIVED: OK<br>SENT: ASCII MESSAGE<br>RECEIVED: OK<br>SENT: ASCII MESSAGE SCROLL<br>RECEIVED: OK |     |
| HIGROTOUGH (ABIO<br>LOAVE 36, 40 | 02) LD1:LD1- A L32                                                                                                    | XIT |

• This is to test the LED display.

# 1.3.44 Touchscreen

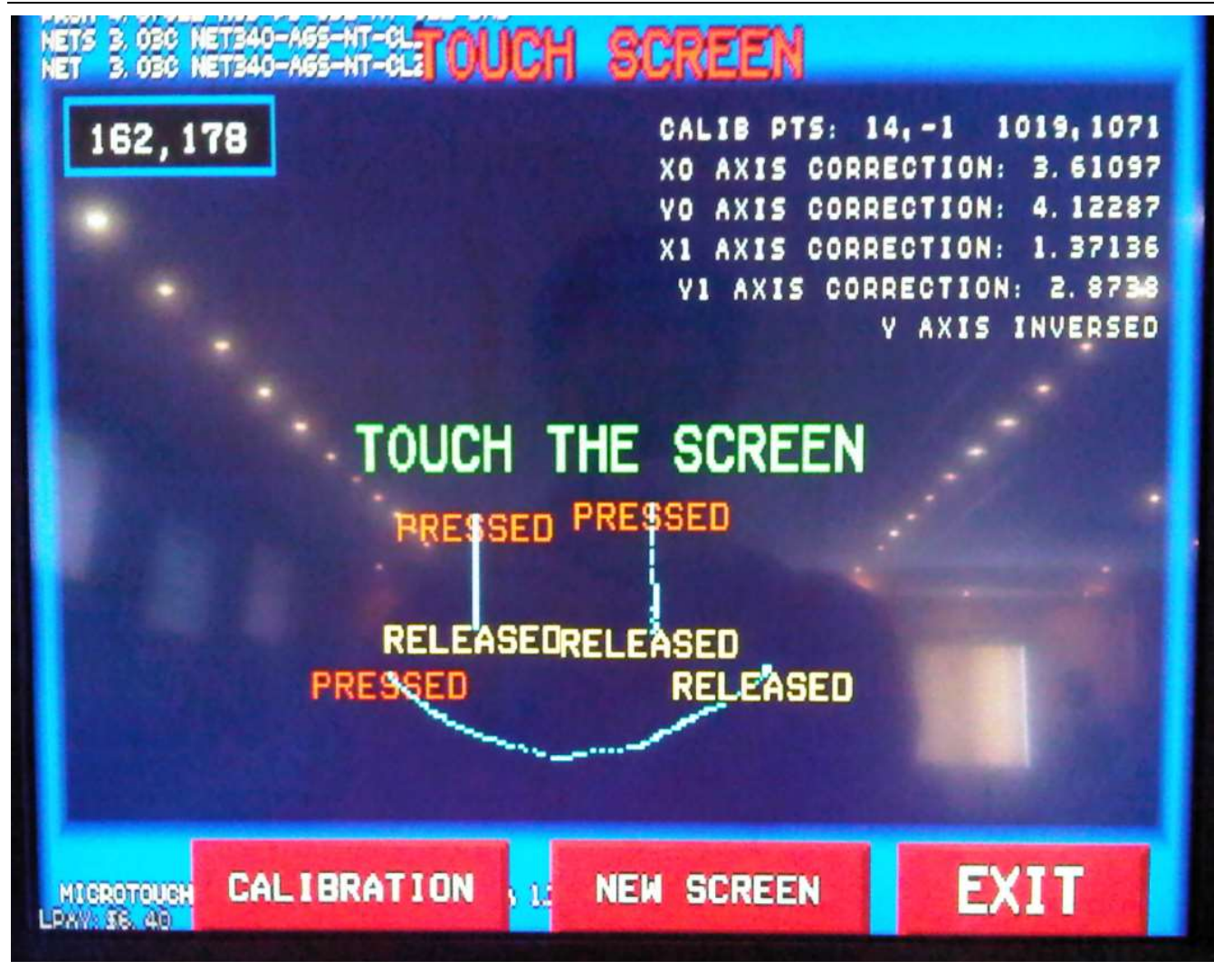

- Calibration: This is used to calibrate the touch screen.
- New Screen: This is to reset the touched points on the current calibration screen.

# 1.3.45 Monitor adjust

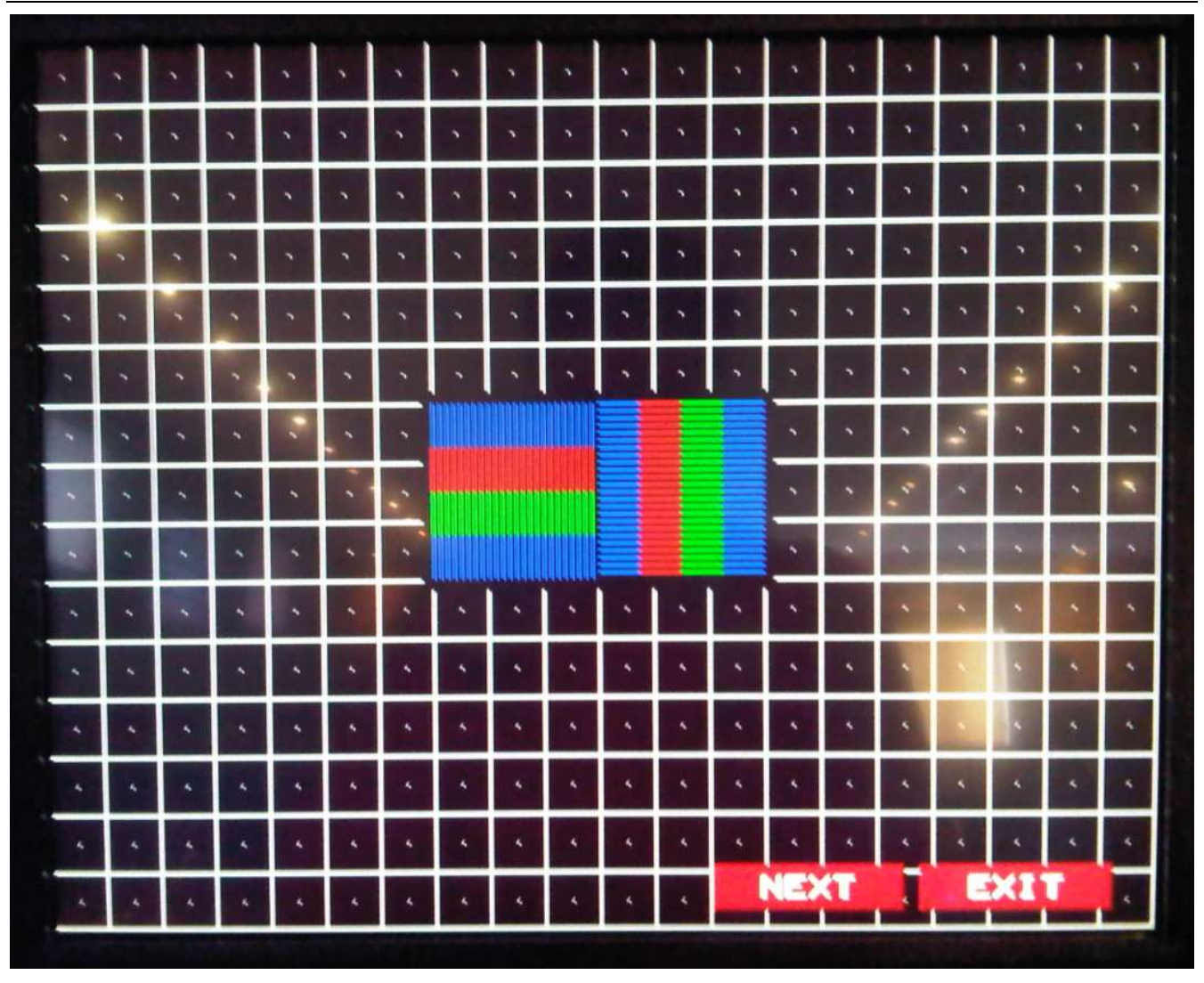

• This is to make sure the screen is properly horizontally and vertically aligned.

# 1.3.46 Versions (page 1)

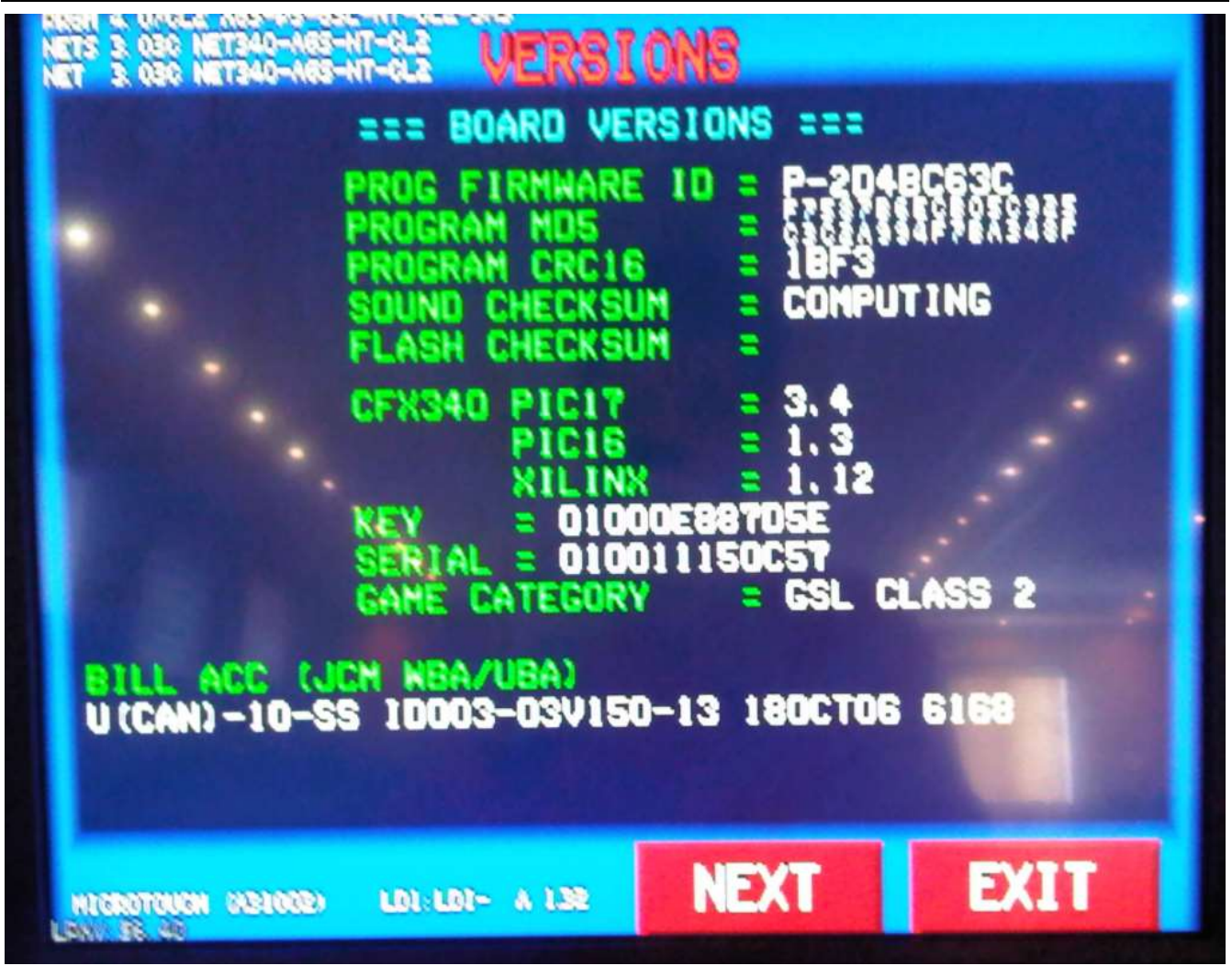

• This is the place to get the Firmware ID of the game, the dallas key of the VGM and some other information.

# 1.3.47 Versions (page 2)

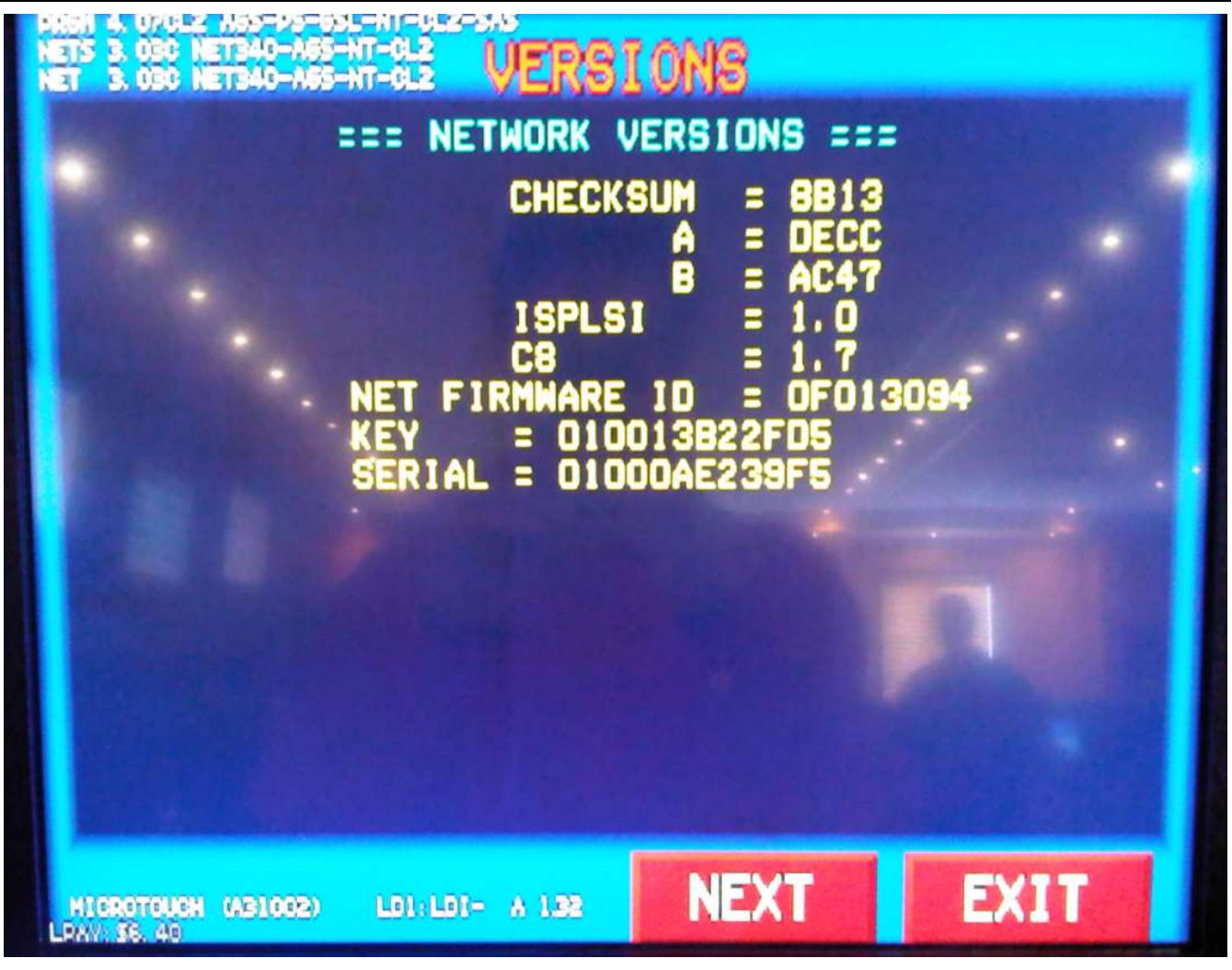

• This is the place to get the Firmware ID of the NET340, the dallas key of the NET340 and some other information.

# CONTACT US

If you have any question, comment or feedback, please use the contact details provided below.

## Bluberi Gaming Canada Inc.

2120, rue Letendre Drummondville (Québec) J2C 7E9 CANADA

819.475.5155
1.800.720.5155 (U.S. toll-free number)

₿ 819.475.5156

www.bluberi.com

**Technical Support** 

(C) 1.866.THE.GAME (1.866.843.4263)

support.bluberi.com

support@bluberi.com